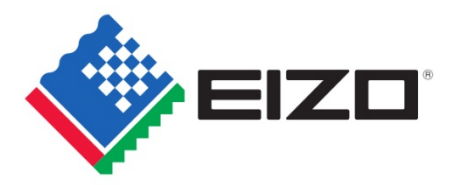

# ColorEdge SDR/HDR 設定ガイド

ColorEdge PROMINENCE CG3145、CG319X、CG279X を映像制作用途で使用する方に向けて、SDR/HDR の設定方法を示したガイドです。 <u>必ず下記 3 点を事前にご確認の上</u>、設定を行ってください。

# 【 1】ファームウェアを最新バージョンに更新してください

CG3145、CG319X で旧バージョンのファームウェアをお使いの場合は、下記 EIZO Web サイトから最新版をダウンロードし、アップデートを実施してください。 CG3145: https://www.eizo.co.jp/support/db/products/software/CG3145#tab02

CG319X: https://www.eizo.co.jp/support/db/products/software/CG319X#tab02

#### ※注意※

上記ファームウェアアップデートを実施後、モニターは強制的に All Reset がかかります。これにより、OSD から設定した内容は初期値にリセットされ、 ColorNavigator NX から設定した内容は強制的に削除されます。

【 2】カラーモードを変更する場合(特に SDR と HDR を切替える場合)は、最低 30 分間のエージングが必要です

# 【 3 】高度な検証を行う際は、ColorNavigator 7 で調整することをお勧めします

検証で使用するセンサーと同じセンサーを使って調整してください。

ColorNavigator 7 は 2019 年 1 月公開予定のバージョンで、CG3145 に対応予定です。

# 目次

2.

SDR/HDR 設定を行うには、2 つの調整方法があります。お使いの環境、用途に適した方法をお選びください。

II.

- 1. モニターの OSD メニューのみを操作する調整方法
- 2. モニターの OSD メニューと ColorNavigator 7 を組み合わせた調整方法
- I. ColorEdge PROMINENCE CG3145

#### 1. OSD での調整方法

| 1.1     | BT.2020 (SDR) 3           |
|---------|---------------------------|
| 1.2     | BT.709 (SDR) 4            |
| 1.3     | DCI (SDR)······5          |
| 1.4     | PQ_BT.2100 (HDR)          |
| 1.5     | PQ_DCI (HDR) 7            |
| 1.6     | HLG_BT.2100 (HDR) 8       |
| ColorNa | vigator 7 での調整方法          |
| 2.1     | BT.2020 (SDR) 9           |
| 2.2     | BT.709 (SDR) 10           |
| 2.3     | DCI (SDR)····· 11         |
| 2.4     | PQ_BT.2100 (HDR) 12       |
| 2.5     | PQ_DCI (HDR) 13           |
| 2.6     | HLG BT.2100 (HDR)····· 14 |

#### ColorEdge CG319X, CG279X 1. OSD での調整方法 BT.2020 (SDR) ..... 15 1.1 1.2 BT.709 (SDR) 16 1.3 DCI (SDR) ..... 17 1.4 PQ DCI (HDR) PQ / HLG クリッピング: 300 cd/m<sup>2</sup> ····· 18 PQ DCI (HDR) PQ / HLG クリッピング: 1000 cd/m<sup>2</sup> ····· 19 1.5 PQ\_BT.2100 (HDR) PQ / HLG クリッピング: 300 cd/m<sup>2</sup> ··· 20 1.6 PQ BT.2100 (HDR) PQ / HLG クリッピング: 1000 cd/m<sup>2</sup> 21 1.7 1.8 HLG BT.2100 (HDR) PQ / HLG クリッピング: ON ····· 22 HLG\_BT.2100 (HDR) PQ / HLG クリッピング: OFF ····· 23 1.9 2. ColorNavigator 7 での調整方法 2.1 2.2 BT.709 (SDR) ..... 25 DCI (SDR)------ 26 2.3 2.4 PQ DCI (HDR) PQ クリッピング: 300 cd/m<sup>2</sup> ..... 27 2.5 PQ DCI (HDR) PQ クリッピング: 1000 cd/m<sup>2</sup>······ 28 2.6 PQ BT.2100 (HDR) PQ クリッピング: 300 cd/m<sup>2</sup> 29 2.7 PQ BT.2100 (HDR) PQ クリッピング: 1000 cd/m<sup>2</sup> 30 2.8 HLG BT.2100 (HDR) HLG クリッピング: ON ..... 31 2.9 HLG BT.2100 (HDR) HLG クリッピング: OFF ...... 32

# 1.1

123

OSD での調整方法 - カラーモード: BT.2020 (SDR)

**SDR BT.2020** 

YUV 422 (64  $\sim$  1019)

# <u>YUV422 信号の場合:</u>

- モニター前面ボタンから OSD メニューを開き、「信号設定」と「カラー調 整」の項目を参照します。
- [信号設定」は 1 ~ 2、「カラー調整」は 3 ~ 5 の項目をそれぞ れ下記表の通りに設定します。

| カラー | カラーモード: BT.2020  |                                    |                                                          |  |  |  |
|-----|------------------|------------------------------------|----------------------------------------------------------|--|--|--|
|     | YU               | /422                               |                                                          |  |  |  |
|     | 1                | YUVカラーマトリクス                        | BT.2020 <sup>1</sup>                                     |  |  |  |
|     | 2                | 入力レンジ                              | リミテッド(109% 白)                                            |  |  |  |
|     | 3                | カラーモード                             | BT.2020                                                  |  |  |  |
|     | 4                | 輝度                                 | 123 cd/m <sup>2</sup>                                    |  |  |  |
|     | 5                | ガンマ(EOTF)                          | 2.4                                                      |  |  |  |
|     | 2<br>3<br>4<br>5 | 入力レンジ<br>カラーモード<br>輝度<br>ガンマ(EOTF) | リミテッド(109% 白)<br>BT.2020<br>123 cd/m <sup>2</sup><br>2.4 |  |  |  |

| 信                  | 号設定    |     |   |
|--------------------|--------|-----|---|
| 信号調                | 段定(HDM | I1) |   |
| カラーフォーマット          | [      | 自動  | ] |
| YUVカラーマトリクス        | [      | 1   | ] |
| 入力レンジ              | [      | 2   | ] |
| HDMI設定             |        |     |   |
| 入力信号情報             |        |     |   |
| 1920x1080 60.00 Hz |        |     |   |
| リミテッドレンジ           |        |     |   |
| YCbCr4:2:2 10bit   |        |     |   |
|                    |        |     |   |
|                    |        |     |   |

カラー調整

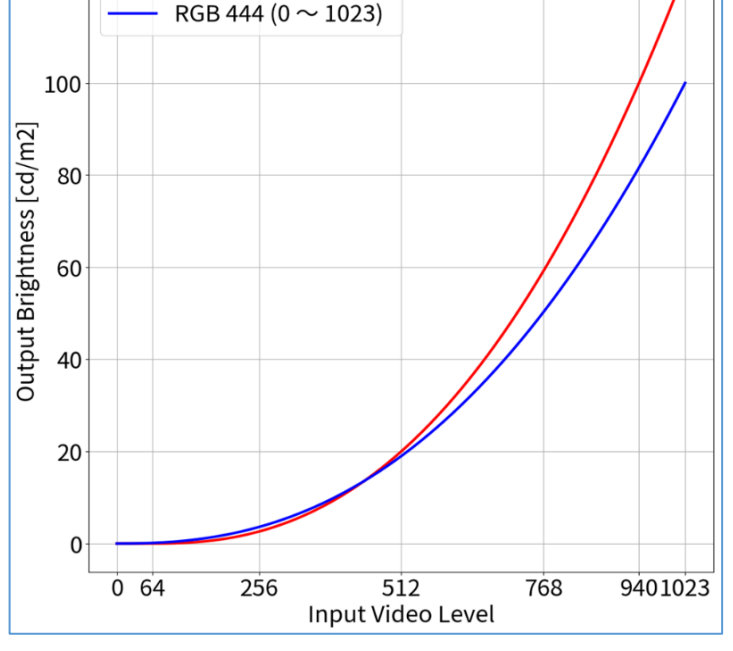

#### <u>RGB444 信号の場合:</u>

- 1. モニター前面ボタンから OSD メニューを開き、「信号設定」と「カラー調整」 の項目を参照します。
- 2. 「信号設定」は ②、「カラー調整」は ③ ~ ⑤ の項目をそれぞれ下記 表の通りに設定します。

| カラ | カラーモード: BT.2020 |           |                       |  |  |
|----|-----------------|-----------|-----------------------|--|--|
|    | RGB444          |           |                       |  |  |
|    | 2               | 入力レンジ     | フル                    |  |  |
|    | 3               | カラーモード    | BT.2020               |  |  |
|    | 4               | 輝度        | 100 cd/m <sup>2</sup> |  |  |
|    | 5               | ガンマ(EOTF) | 2.4                   |  |  |

 カラーモード
 【
 ③
 】

 輝度
 【
 ④
 】

 色温度
 【
 065
 】

 ガンマ(EOTF)
 【
 ⑤
 】

 PQ / HLG クリッピング
 】

 HLGシステムガンマ
 】

 色域
 【
 BT.709
 】

 詳細設定
 リセット
 」
 」

1.2

OSD での調整方法 - カラーモード: BT.709 (SDR)

# <u>YUV422 信号の場合:</u>

- 1. モニター前面ボタンから OSD メニューを開き、「信号設定」と「カラー調 整」の項目を参照します。
- 2. 「信号設定」は ① ~ ② 、「カラー調整」は ③ ~ ⑤ の項目をそれ ぞれ下記表の通りに設定します。

| カラーモード: BT.709 |        |             |                       |  |  |
|----------------|--------|-------------|-----------------------|--|--|
|                | YUV422 |             |                       |  |  |
|                | 1      | YUVカラーマトリクス | BT.709                |  |  |
|                | 2      | 入力レンジ       | リミテッド(109% 白)         |  |  |
|                | 3      | カラーモード      | BT.709                |  |  |
|                | 4      | 輝度          | 123 cd/m <sup>2</sup> |  |  |
|                | 5      | ガンマ(EOTF)   | 2.4                   |  |  |

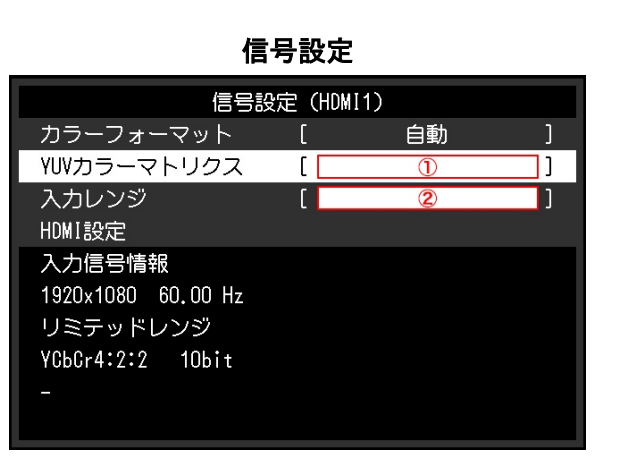

#### <u>RGB444 信号の場合:</u>

- モニター前面ボタンから OSD メニューを開き、「信号設定」と「カラー調整」の項目を参照します。
- 2. 「信号設定」は ② 、「カラー調整」は ③ ~ ⑤ の項目をそれぞれ下記 表の通りに設定します。

| カラーモード: BT.709 |   |            |                       |  |
|----------------|---|------------|-----------------------|--|
| RGB444         |   |            |                       |  |
|                | 2 | 入力レンジ      | フル                    |  |
|                | 3 | カラーモード     | BT.709                |  |
|                | 4 | 輝度         | 100 cd/m <sup>2</sup> |  |
|                | 5 | ガンマ (EOTF) | 2.4                   |  |

#### カラー調整 (BT.709) カラーモード 3 []] 輝度 ſ 4 色温度 D65 ガンマ (EOTF) ſ 5 色域 BT.709 ٦ 詳細設定 リセット

カラー調整

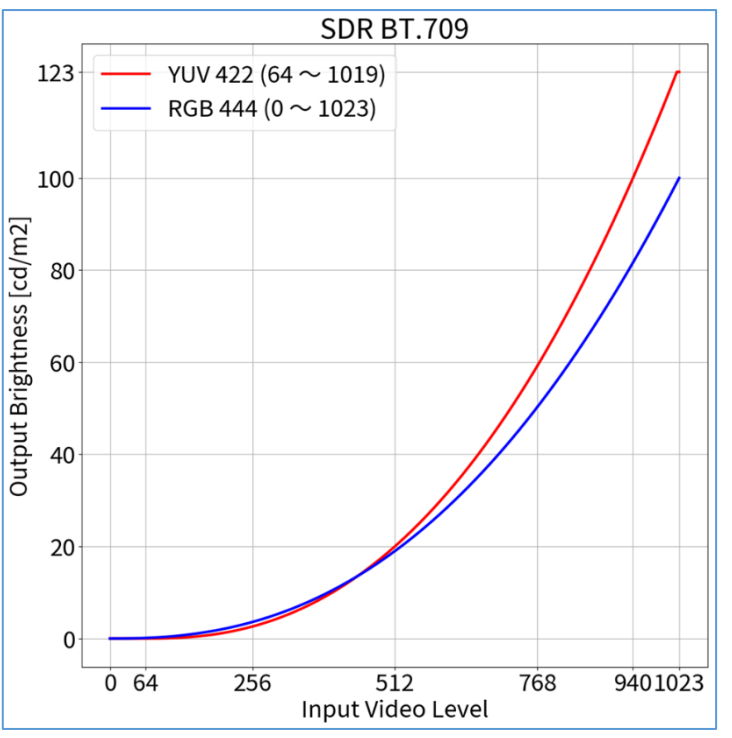

# 1.3

# OSD での調整方法 - カラーモード: DCI (SDR)

# <u>RGB444 信号の場合:</u>

- モニター前面ボタンから OSD メニューを開き、「信号設定」と「カラー調 整」の項目を参照します。
- 2. 「信号設定」は ②、「カラー調整」は ③ ~ ⑤ の項目をそれぞれ下記 表の通りに設定します。

| カラーモード: DCI |   |            |                      |  |
|-------------|---|------------|----------------------|--|
| RGB444      |   |            |                      |  |
|             | 2 | 入力レンジ      | フル                   |  |
|             | 3 | カラーモード     | DCI                  |  |
|             | 4 | 輝度         | 48 cd/m <sup>2</sup> |  |
|             | 5 | ガンマ (EOTF) | 2.6                  |  |

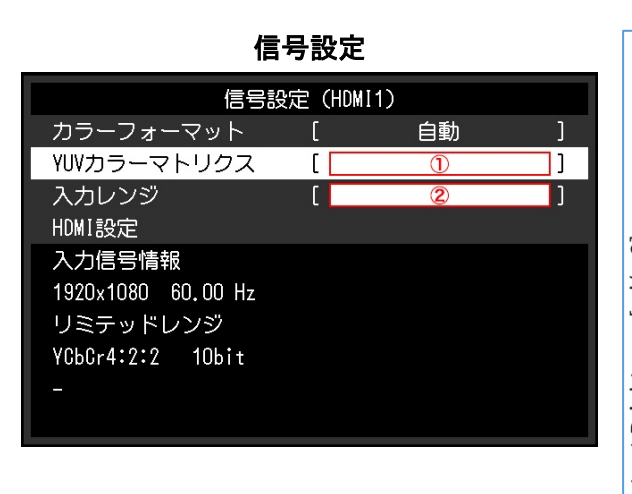

| カラー調整 (BT.709)  |   |        |   |  |
|-----------------|---|--------|---|--|
| カラーモード          | [ | 3      | ] |  |
| 輝度              | [ | 4      | ] |  |
| 色温度             | [ | D65    | ] |  |
| ガンマ(EOTF)       | [ | 5      | ] |  |
| PQ / HLG クリッピング |   |        |   |  |
| HLGシステムガンマ      |   |        |   |  |
| 色域              | [ | BT.709 | ] |  |
| 詳細設定            |   |        |   |  |
| リセット            |   |        |   |  |
|                 |   |        |   |  |

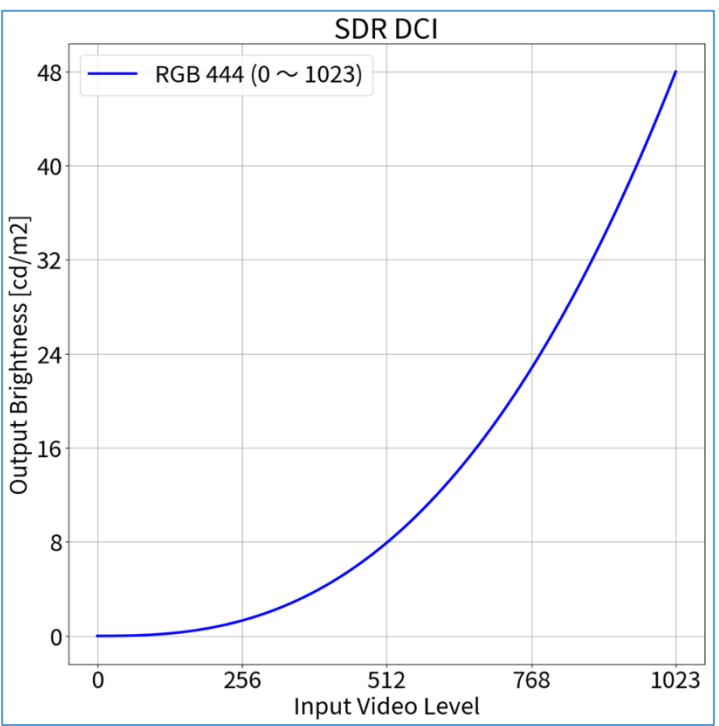

# 1.4

OSD での調整方法 - カラーモード: PQ\_BT.2100 (HDR)

# <u>YUV422 信号の場合:</u>

- モニター前面ボタンから OSD メニューを開き、「信号設定」と「カラー調整」の項目を参照します。
- [信号設定」は 1 ~ 2、「カラー調整」は 3 ~ 5 の項目をそれぞ れ下記表の通りに設定します。

| カラ・ | カラーモード: PQ_BT.2100 |             |                        |  |  |
|-----|--------------------|-------------|------------------------|--|--|
|     | YUV422             |             |                        |  |  |
|     | 1                  | YUVカラーマトリクス | BT.2020 <sup>1</sup>   |  |  |
|     | 2                  | 入力レンジ       | リミテッド                  |  |  |
|     | 3                  | カラーモード      | PQ_BT.2100             |  |  |
|     | 4                  | 輝度          | 1000 cd/m <sup>2</sup> |  |  |
|     | 5                  | ガンマ (EOTF)  | PQ                     |  |  |

| 信                                                                 | 号設定    |     |   |
|-------------------------------------------------------------------|--------|-----|---|
| 信号談                                                               | 定(HDM1 | [1] |   |
| カラーフォーマット                                                         | [      | 自動  | ] |
| YUVカラーマトリクス                                                       | [      | 1   | ] |
| 入力レンジ<br>HDMI設定                                                   | [      | 2   | ] |
| 入力信号情報<br>1920x1080 60.00 Hz<br>リミテッドレンジ<br>YCbCr4:2:2 10bit<br>- |        |     |   |

#### <u>RGB444 信号の場合:</u>

- モニター前面ボタンから OSD メニューを開き、「信号設定」と「カラー調 整」の項目を参照します。
- 2. 「信号設定」は ②、「カラー調整」は ③ ~ ⑤ の項目をそれぞれ下記 表の通りに設定します。

| カラ・ | カラーモード: PQ_BT.2100 |           |                        |  |  |  |
|-----|--------------------|-----------|------------------------|--|--|--|
|     | RGB444             |           |                        |  |  |  |
|     | 2                  | 入力レンジ     | フル                     |  |  |  |
|     | 3                  | カラーモード    | PQ_BT.2100             |  |  |  |
|     | 4                  | 輝度        | 1000 cd/m <sup>2</sup> |  |  |  |
|     | (5)                | ガンマ(EOTF) | PQ                     |  |  |  |

カラー調整(BT.709) カラーモード [ 3 11 輝度 4 [ ] 色温度 D65 ガンマ (EOTF) [ 5 ] 色域 BT.709 ٦ 詳細設定 リセット

カラー調整

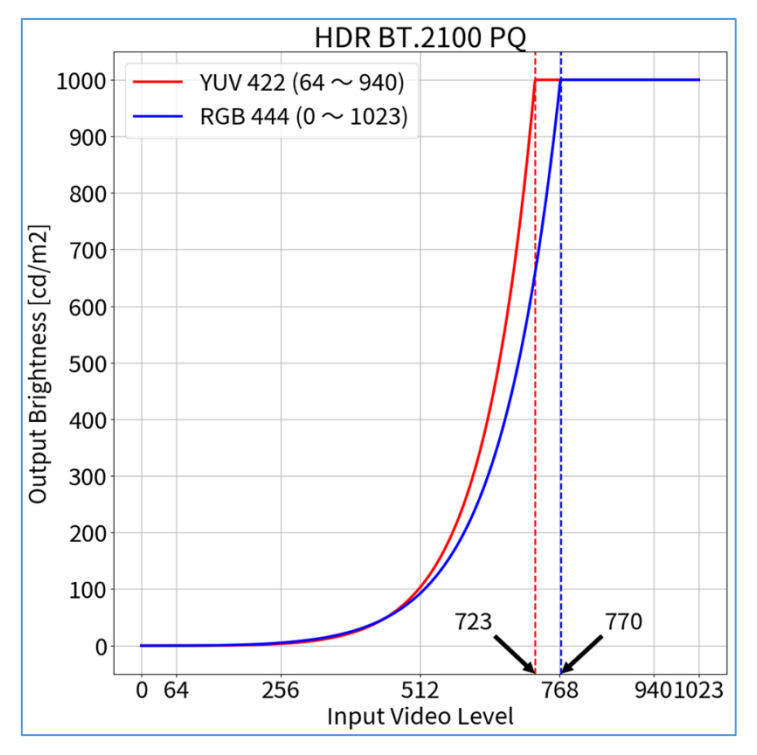

# 1.5

OSD での調整方法 - カラーモード: PQ\_DCI (HDR)

# <u>RGB444 信号の場合:</u>

- 1. モニター前面ボタンから OSD メニューを開き、「信号設定」と「カラー調整」 の項目を参照します。
- 2. 「信号設定」は ②、「カラー調整」は ③ ~ ⑤ の項目をそれぞれ下記 表の通りに設定します。

| カ | カラーモード: PQ_DCI |            |                        |  |  |
|---|----------------|------------|------------------------|--|--|
|   | RGB444         |            |                        |  |  |
|   | 2              | 入力レンジ      | フル                     |  |  |
|   | 3              | カラーモード     | PQ_DCI                 |  |  |
|   | 4              | 輝度         | 1000 cd/m <sup>2</sup> |  |  |
|   | 5              | ガンマ (EOTF) | PQ                     |  |  |

| 信号設定               |       |     |       |  |  |
|--------------------|-------|-----|-------|--|--|
| 信号影                | 定(HDM | I1) |       |  |  |
| カラーフォーマット          | [     | 自動  | ]     |  |  |
| YUVカラーマトリクス        | [     | 1   | ]     |  |  |
| 入力レンジ              | [     | 2   | ]     |  |  |
| HDMI設定             |       |     | 10000 |  |  |
| 入力信号情報             |       |     |       |  |  |
| 1920x1080 60.00 Hz |       |     |       |  |  |
| リミテッドレンジ           |       |     |       |  |  |
| YCbCr4:2:2 10bit   |       |     |       |  |  |
|                    |       |     |       |  |  |
|                    |       |     |       |  |  |

| カラー調整 (BT.709)  |   |        |     |  |  |
|-----------------|---|--------|-----|--|--|
| カラーモード          | [ | 3      | ]]] |  |  |
| 輝度              | [ | 4      | ]   |  |  |
| 色温度             | [ | D65    | ]   |  |  |
| ガンマ(EOTF)       | [ | 5      | ]   |  |  |
| PQ / HLG クリッピング |   |        |     |  |  |
| HLGシステムガンマ      |   |        |     |  |  |
| 色域              | ] | BT.709 | ]   |  |  |
| 詳細設定            |   |        |     |  |  |
| リセット            |   |        |     |  |  |
|                 |   |        |     |  |  |

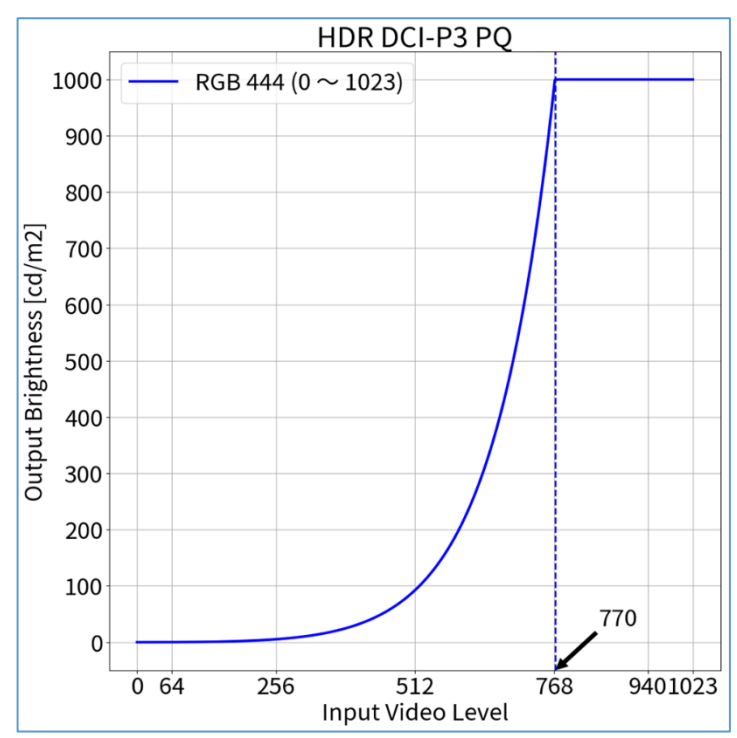

# 1.6

OSD での調整方法 - カラーモード: HLG\_BT.2100 (HDR)

# <u>YUV422 信号の場合:</u>

- モニター前面ボタンから OSD メニューを開き、「信号設定」と「カラー調整」の項目を参照します。
- 2. 「信号設定」は 1 ~ 2 、「カラー調整」は 3 ~ 5 の項目をそれ ぞれ下記表の通りに設定します。

| カラーモード: HLG_BT.2100 |        |             |                        |  |  |  |
|---------------------|--------|-------------|------------------------|--|--|--|
|                     | YUV422 |             |                        |  |  |  |
|                     | 1      | YUVカラーマトリクス | BT.2020 <sup>1</sup>   |  |  |  |
|                     | 2      | 入力レンジ       | リミテッド                  |  |  |  |
|                     | 3      | カラーモード      | HLG_BT.2100            |  |  |  |
|                     | 4      | 輝度          | 1000 cd/m <sup>2</sup> |  |  |  |
|                     | 5      | ガンマ(EOTF)   | HLG                    |  |  |  |

# 信号設定(HDM11) カラーフォーマット 自動 パリンカラーマトリクス ① 入カレンジ ② 入力にンジ ② HDM1設定 3 入力信号情報 1920x1080 60.00 Hz リミテッドレンジ YCbbcr4:2:2 10bit

# <u>RGB444 信号の場合:</u>

- モニター前面ボタンから OSD メニューを開き、「信号設定」と「カラー調整」の項目を参照します。
- 2. 「信号設定」は ② 、「カラー調整」は ③ ~ ⑤ の項目をそれぞれ下 記表の通りに設定します。

| カラ | カラーモード: HLG_BT.2100 |            |                        |  |  |  |  |
|----|---------------------|------------|------------------------|--|--|--|--|
|    | RGB444              |            |                        |  |  |  |  |
|    | 2                   | 入力レンジ      | フル                     |  |  |  |  |
|    | 3                   | カラーモード     | HLG_BT.2100            |  |  |  |  |
|    | 4                   | 輝度         | 1000 cd/m <sup>2</sup> |  |  |  |  |
|    | 5                   | ガンマ (EOTF) | HLG                    |  |  |  |  |

| カラー調査           | 堅 (BT | .709)  |   |
|-----------------|-------|--------|---|
| カラーモード          | [     | 3      | ] |
| 輝度              | [     | 4      | ] |
| 色温度             | [     | D65    | ] |
| ガンマ(EOTF)       | [     | 5      | ] |
| PQ / HLG クリッピング |       |        |   |
| HLGシステムガンマ      |       |        |   |
| 色域              | [     | BT.709 | ] |
| 詳細設定            |       |        |   |
| リセット            |       |        |   |
|                 |       |        |   |

カラー調整

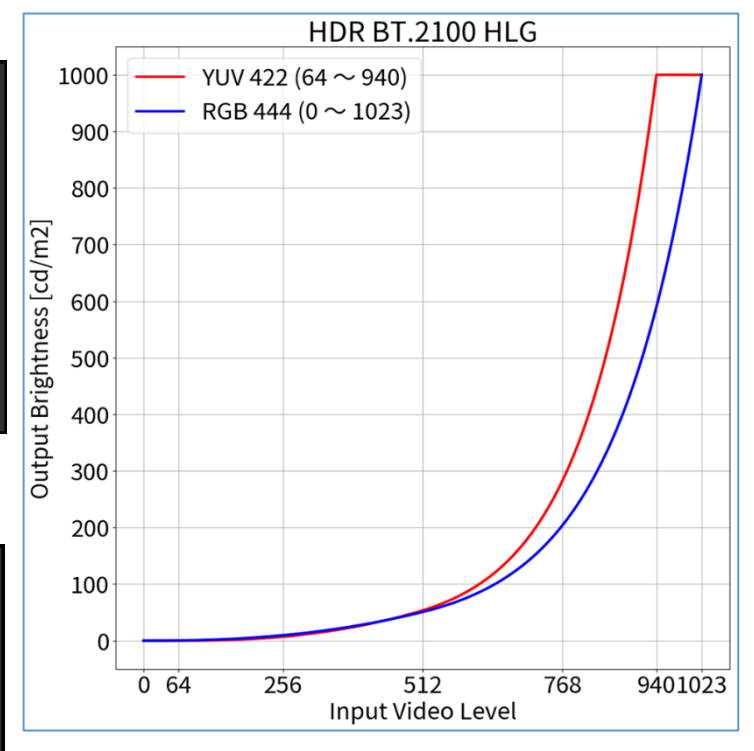

#### <u>YUV422 信号の場合:</u>

- 1. モニター前面ボタンから OSD メニューを開き、「信号設定」の① ~ ② を下記表の通りに設定します。
- ColorNavigator 7 を起動し、カラーモード「BT.2020」を右クリックし、「目標の編集」を選択。
- 3. カラーモードタイプの<sup>→→→</sup> <sup>▶</sup>をクリックし、「Advanced Mode」を選 択。その下の「プリセット目標」で「BT.2020」を選択します。
- 4. ① ~ ④、⑦ ~ ⑨の項目をそれぞれ下記表の通りに設定。
- 5. 最後に「キャリブレーション」を実行してください。

| カラ | カラーモード: BT.2020 |             |                       |  |  |  |  |
|----|-----------------|-------------|-----------------------|--|--|--|--|
|    | YUV422          |             |                       |  |  |  |  |
|    | 1               | 輝度          | 123 cd/m <sup>2</sup> |  |  |  |  |
|    | 2               | 黒レベル        | 最小値                   |  |  |  |  |
|    | 3               | 白色点         | D65                   |  |  |  |  |
|    | 4               | ガンマ (EOTF)  | 2.4                   |  |  |  |  |
|    | Ø               | 調整方法        | 標準                    |  |  |  |  |
|    | 8               | 色域          | BT.2020               |  |  |  |  |
|    | 9               | 色域クリッピング    | ✓                     |  |  |  |  |
|    | 1               | YUVカラーマトリクス | BT.2020 1             |  |  |  |  |
|    | 2               | 入力レンジ       | リミテッド(109% 白)         |  |  |  |  |

## <u>RGB444 信号の場合:</u>

- 1. モニター前面ボタンから OSD メニューを開き、「信号設定」の② を下 記表の通りに設定します。
- ColorNavigator 7 を起動し、カラーモード「BT.2020」を右クリックし、「目標の編集」を選択。
- 3. カラーモードタイプの<sup>→→→</sup> <sup>▶</sup>をクリックし、「Advanced Mode」を選 択。その下の「プリセット目標」で「BT.2020」を選択します。
- 4. ① ~ ④、⑦ ~ ⑨の項目をそれぞれ下記表の通りに設定。
- 5. 最後に「キャリブレーション」を実行してください。

| カラーモード: BT.2020 |        |            |                       |  |  |  |
|-----------------|--------|------------|-----------------------|--|--|--|
|                 | RGB444 |            |                       |  |  |  |
|                 | 1      | 輝度         | 100 cd/m <sup>2</sup> |  |  |  |
|                 | 2      | 黒レベル       | 最小値                   |  |  |  |
|                 | 3      | 白色点        | D65                   |  |  |  |
|                 | 4      | ガンマ (EOTF) | 2.4                   |  |  |  |
|                 | 0      | 調整方法       | 標準                    |  |  |  |
|                 | 8      | 色域         | BT.2020               |  |  |  |
|                 | 9      | 色域クリッピング   | ✓                     |  |  |  |
|                 | 2      | 入力レンジ      | フル                    |  |  |  |

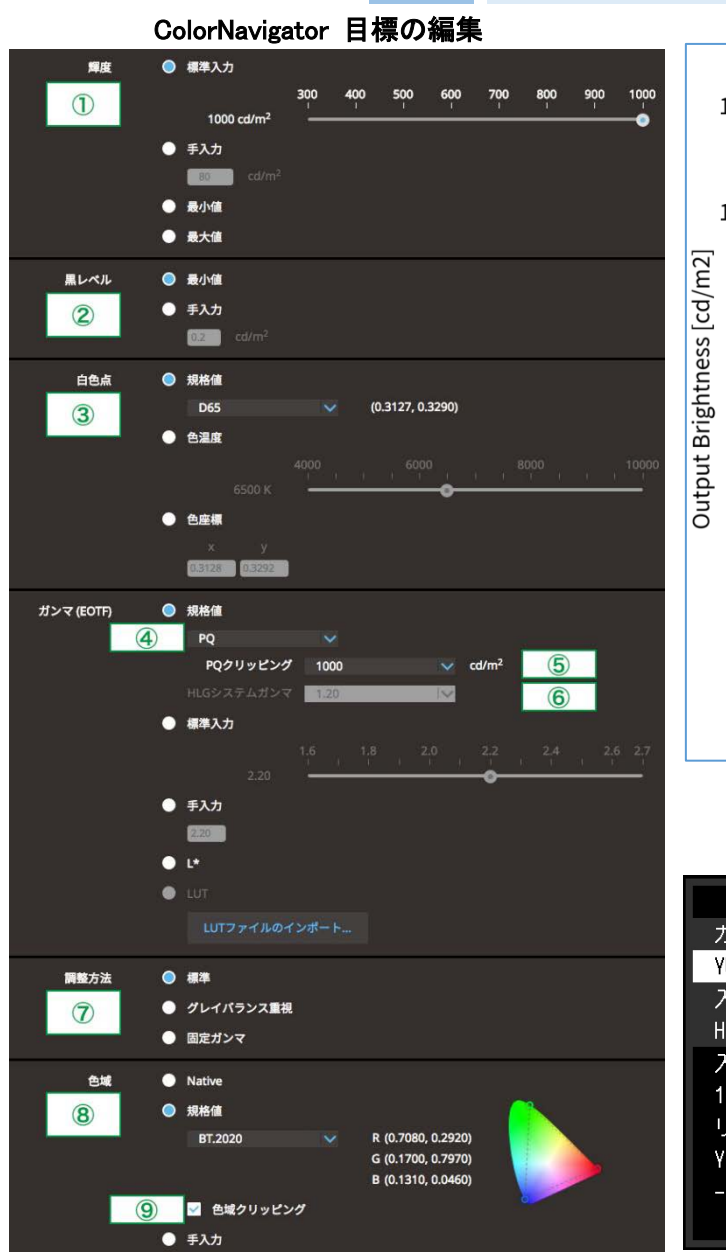

2.1

ColorNavigator 7 での調整方法 - カラーモード: BT.2020 (SDR)

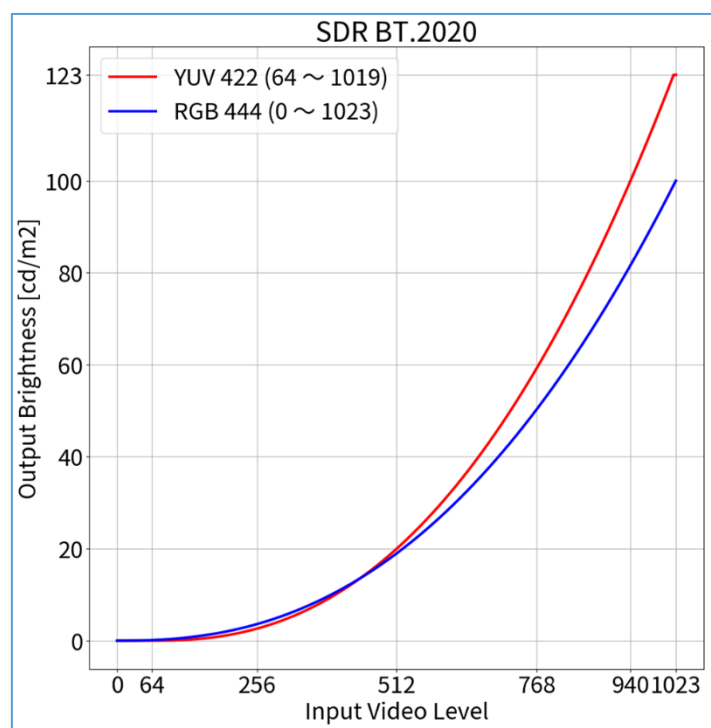

#### OSD 信号設定

| 信号設定(HDMI1)        |   |    |   |  |  |
|--------------------|---|----|---|--|--|
| カラーフォーマット          | [ | 自動 | ] |  |  |
| YUVカラーマトリクス        | [ | 1  | ] |  |  |
| 入力レンジ              | [ | 2  | ] |  |  |
| HDMI設定             |   |    |   |  |  |
| 入力信号情報             |   |    |   |  |  |
| 1920x1080 60.00 Hz |   |    |   |  |  |
| リミテッドレンジ           |   |    |   |  |  |
| YCbCr4:2:2 10bit   |   |    |   |  |  |
|                    |   |    |   |  |  |
|                    |   |    |   |  |  |

#### <u>YUV422 信号の場合:</u>

- 1. モニター前面ボタンから OSD メニューを開き、「信号設定」の① ~ ② を下記表の通りに設定します。
- ColorNavigator 7 を起動し、カラーモード「BT.709」を右クリックし、「目標の編集」を選択。
- 3. カラーモードタイプの<sup>→→→</sup> <sup>▲</sup>をクリックし、「Advanced Mode」を選 択。その下の「プリセット目標」で「BT.709」を選択します。
- 4. ① ~ ④、⑦ ~ ⑨の項目をそれぞれ下記表の通りに設定。
- 5. 最後に「キャリブレーション」を実行してください。

| カラーモード: BT.709 |        |             |                       |  |  |  |
|----------------|--------|-------------|-----------------------|--|--|--|
|                | YUV422 |             |                       |  |  |  |
|                | 1      | 輝度          | 123 cd/m <sup>2</sup> |  |  |  |
|                | 2      | 黒レベル        | 最小値                   |  |  |  |
|                | 3      | 白色点         | D65                   |  |  |  |
|                | 4      | ガンマ(EOTF)   | 2.4                   |  |  |  |
|                | Ø      | 調整方法        | 標準                    |  |  |  |
|                | 8      | 色域          | BT.709                |  |  |  |
|                | 9      | 色域クリッピング    | ✓                     |  |  |  |
|                | 1      | YUVカラーマトリクス | BT.709                |  |  |  |
|                | 2      | 入力レンジ       | リミテッド(109% 白)         |  |  |  |

# <u>RGB444 信号の場合:</u>

- 1. モニター前面ボタンから OSD メニューを開き、「信号設定」の② を下 記表の通りに設定します。
- ColorNavigator 7 を起動し、カラーモード「BT.709」を右クリックし、「目標の編集」を選択。
- 3. カラーモードタイプの<sup>→→</sup> <sup>▶</sup>をクリックし、「Advanced Mode」を選 択。その下の「プリセット目標」で「BT.709」を選択します。
- 4. ① ~ ④、⑦ ~ ⑨の項目をそれぞれ下記表の通りに設定。
- 5. 最後に「キャリブレーション」を実行してください。

| カラ | カラーモード: BT.709 |            |                       |  |  |  |
|----|----------------|------------|-----------------------|--|--|--|
|    | RGB444         |            |                       |  |  |  |
|    | 1              | 輝度         | 100 cd/m <sup>2</sup> |  |  |  |
|    | 2              | 黒レベル       | 最小値                   |  |  |  |
|    | 3              | 白色点        | D65                   |  |  |  |
|    | 4              | ガンマ (EOTF) | 2.4                   |  |  |  |
|    | 0              | 調整方法       | 標準                    |  |  |  |
|    | 8              | 色域         | BT.709                |  |  |  |
|    | 9              | 色域クリッピング   | ✓                     |  |  |  |
|    | 2              | 入力レンジ      | フル                    |  |  |  |

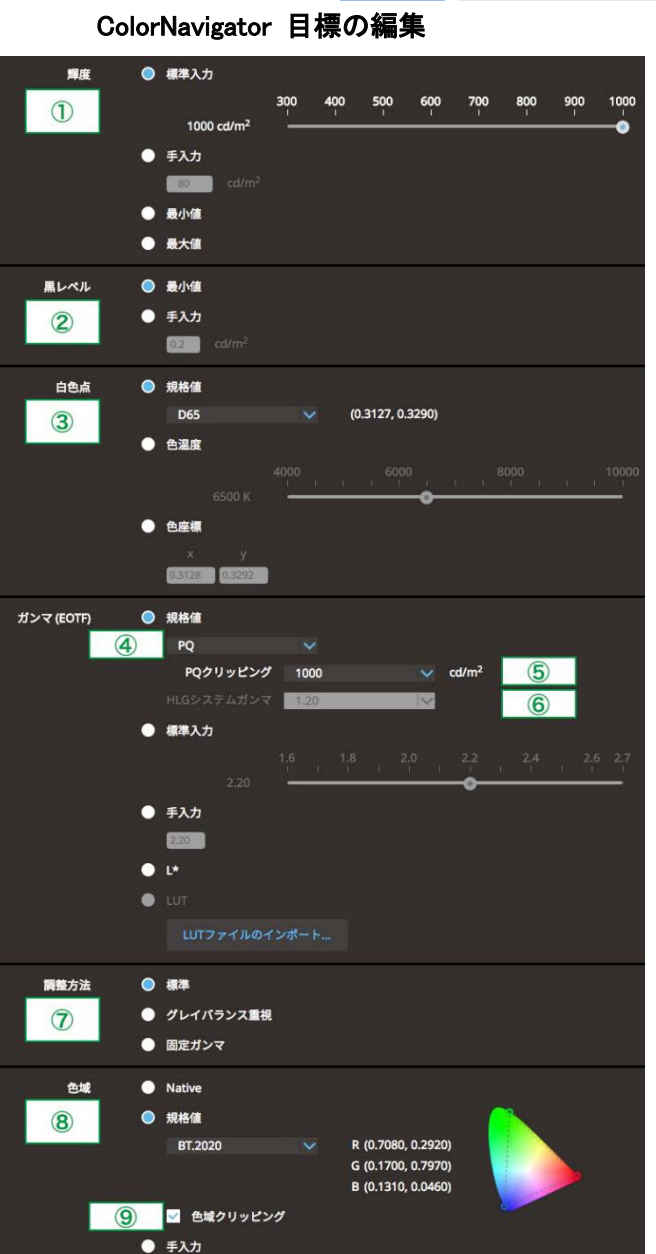

2.2

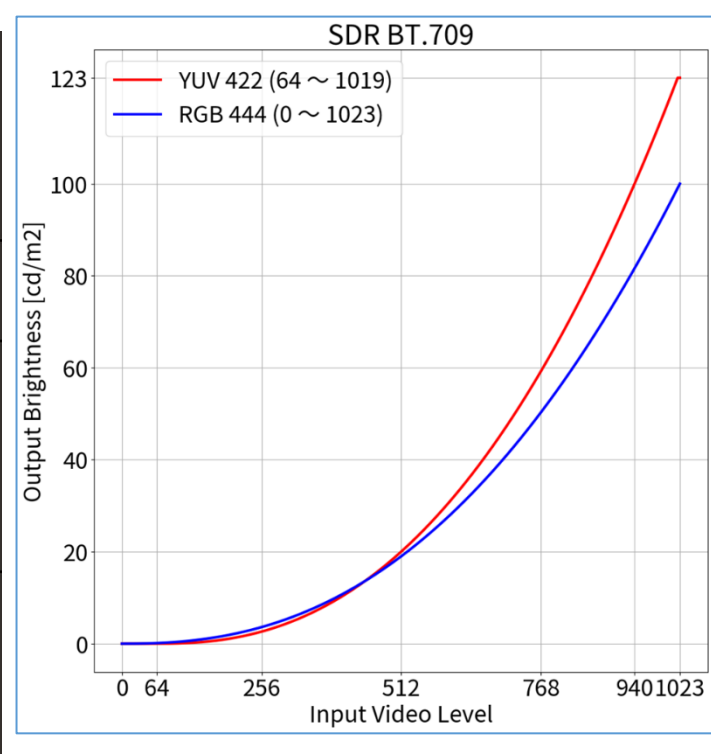

ColorNavigator 7 での調整方法 - カラーモード: BT.709 (SDR)

OSD 信号設定

| 信号設定(HDMI1)        |   |    |   |  |  |  |
|--------------------|---|----|---|--|--|--|
| カラーフォーマット          | [ | 自動 | ] |  |  |  |
| YUVカラーマトリクス        | [ | 1  | ] |  |  |  |
| 入力レンジ              | [ | 2  | ] |  |  |  |
| HDMI設定             |   |    |   |  |  |  |
| 入力信号情報             |   |    |   |  |  |  |
| 1920x1080 60.00 Hz |   |    |   |  |  |  |
| リミテッドレンジ           |   |    |   |  |  |  |
| YCbCr4:2:2 10bit   |   |    |   |  |  |  |
|                    |   |    |   |  |  |  |
|                    |   |    |   |  |  |  |

#### <u>RGB444 信号の場合:</u>

- 1. モニター前面ボタンから OSD メニューを開き、「信号設定」の② を下 記表の通りに設定します。
- ColorNavigator 7 を起動し、カラーモード「DCI」を右クリックし、「目標の 編集」を選択。
- 3. カラーモードタイプの をクリックし、「Advanced Mode」を選択。その下の「プリセット目標」で「DCI」を選択します。
- 4. ① ~ ④、⑦ ~ ⑨の項目をそれぞれ下記表の通りに設定。
- 5. 最後に「キャリブレーション」を実行してください。

| 1 |             |     |            |                      |  |  |
|---|-------------|-----|------------|----------------------|--|--|
|   | カラーモート: DCI |     |            |                      |  |  |
|   |             | RGI | B444       |                      |  |  |
|   |             | 1   | 輝度         | 48 cd/m <sup>2</sup> |  |  |
|   |             | 2   | 黒レベル       | 最小值                  |  |  |
|   |             | 3   | 白色点        | D65                  |  |  |
|   |             | 4   | ガンマ (EOTF) | 2.6                  |  |  |
|   |             | Ø   | 調整方法       | 標準                   |  |  |
|   |             | 8   | 色域         | DCI                  |  |  |
|   |             | 9   | 色域クリッピング   | ✓                    |  |  |
|   |             | 2   | 入力レンジ      | フル                   |  |  |

ColorNavigator 目標の編集

2.3

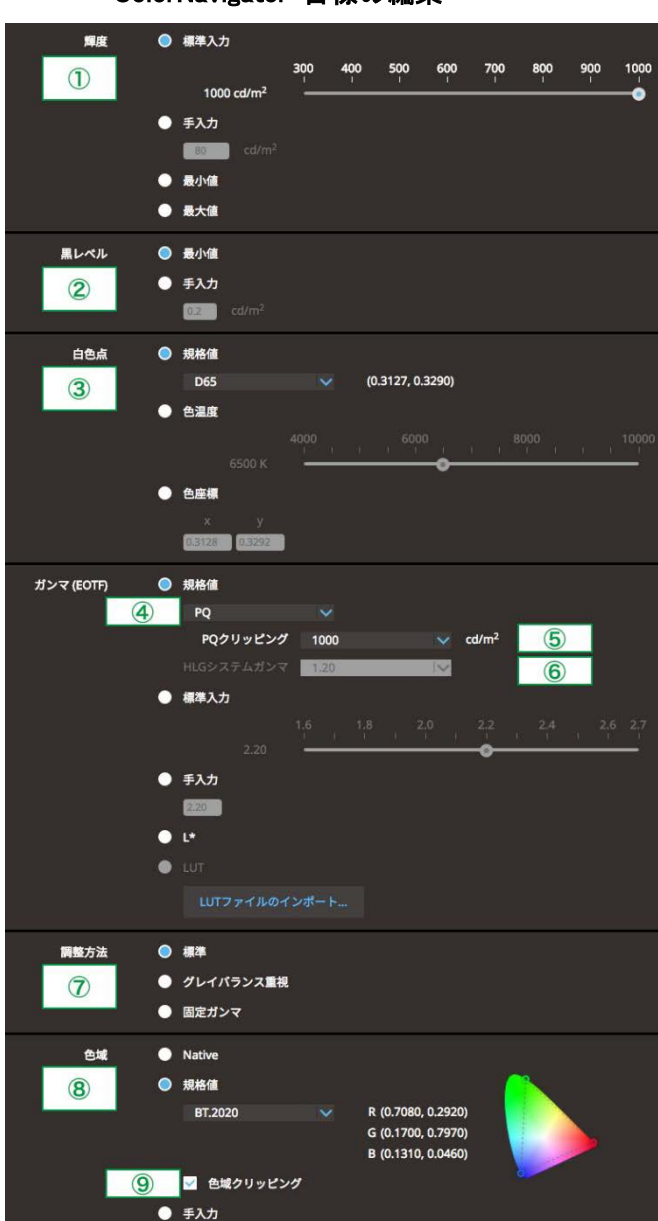

ColorNavigator 7 での調整方法 - カラーモード: DCI (SDR)

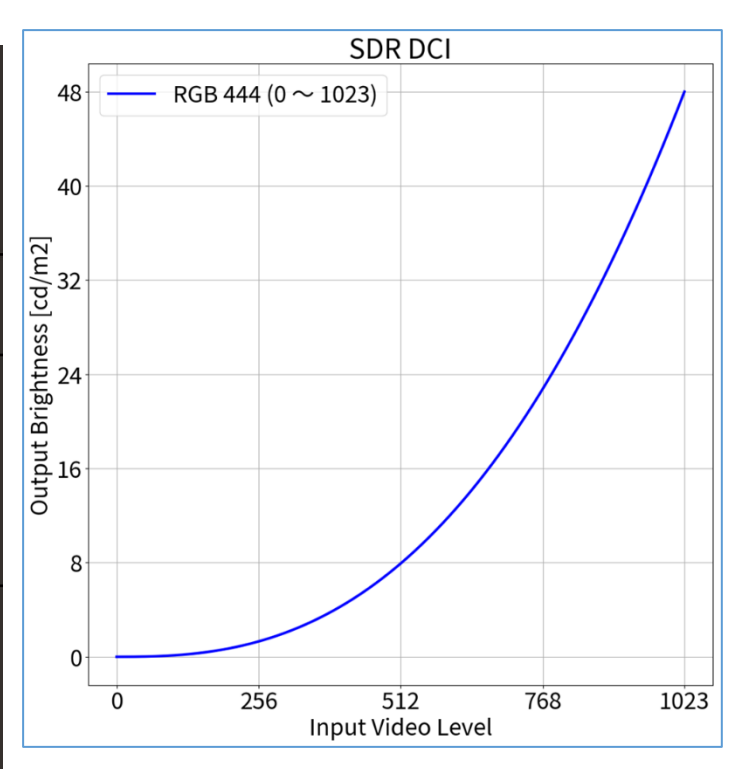

OSD 信号設定

| 信号影                | 定(HDM | I1) |   |
|--------------------|-------|-----|---|
| カラーフォーマット          | [     | 自動  | ] |
| YUVカラーマトリクス        | [     | 1   | ] |
| 入力レンジ              | [     | 2   | ] |
| HDMI設定             |       |     |   |
| 入力信号情報             |       |     |   |
| 1920x1080 60.00 Hz |       |     |   |
| リミテッドレンジ           |       |     |   |
| YCbCr4:2:2 10bit   |       |     |   |
|                    |       |     |   |
|                    |       |     |   |

#### <u>YUV422 信号の場合:</u>

- 1. モニター前面ボタンから OSD メニューを開き、「信号設定」の① ~ ② を下記表の通りに設定します。
- ColorNavigator 7 を起動し、カラーモード「PQ\_BT.2100」を右クリックし、 「目標の編集」を選択。
- 3. カラーモードタイプの<sup>→→→</sup> <sup>▶</sup>をクリックし、「Advanced Mode」を選択。その下の「プリセット目標」で「PQ\_BT.2100」を選択します。
- 4. ① ~ ⑤、⑦ ~ ⑨の項目をそれぞれ下記表の通りに設定。
- 5. 最後に「キャリブレーション」を実行してください。

| カラ・ |    | -ド: PQ_BT.2100 |                        |
|-----|----|----------------|------------------------|
|     | YU | /422           |                        |
|     | 1  | 輝度             | 1000 cd/m <sup>2</sup> |
|     | 2  | 黒レベル           | 最小値                    |
|     | 3  | 白色点            | D65                    |
|     | 4  | ガンマ (EOTF)     | PQ                     |
|     | 5  | PQクリッピング       | 1000                   |
|     | Ø  | 調整方法           | 標準                     |
|     | 8  | 色域             | BT.2020                |
|     | 9  | 色域クリッピング       | ×                      |
|     | 1  | YUVカラーマトリクス    | BT.2020 <sup>1</sup>   |
|     | 2  | 入力レンジ          | リミテッド                  |
|     |    |                |                        |

## <u>RGB444 信号の場合:</u>

- 1. モニター前面ボタンから OSD メニューを開き、「信号設定」の② を下 記表の通りに設定します。
- ColorNavigator 7 を起動し、カラーモード「PQ\_BT.2100」を右クリックし、 「目標の編集」を選択。
- 3. カラーモードタイプの<sup>→→→</sup> <sup>▶</sup>をクリックし、「Advanced Mode」を選 択。その下の「プリセット目標」で「PQ\_BT.2100」を選択します。
- 4. ① ~ ⑤、⑦ ~ ⑨の項目をそれぞれ下記表の通りに設定。
- 5. 最後に「キャリブレーション」を実行してください。

| <b>b</b> ラ・ | コラーモード: PQ_BT.2100 |           |                        |  |  |  |
|-------------|--------------------|-----------|------------------------|--|--|--|
|             | RGB444             |           |                        |  |  |  |
|             | 1                  | 輝度        | 1000 cd/m <sup>2</sup> |  |  |  |
|             | 2                  | 黒レベル      | 最小値                    |  |  |  |
|             | 3                  | 白色点       | D65                    |  |  |  |
|             | 4                  | ガンマ(EOTF) | PQ                     |  |  |  |
|             | 5                  | PQクリッピング  | 1000                   |  |  |  |
|             | Ø                  | 調整方法      | 標準                     |  |  |  |
|             | 8                  | 色域        | BT.2020                |  |  |  |
|             | 9                  | 色域クリッピング  | 1                      |  |  |  |
|             | 2                  | 入力レンジ     | フル                     |  |  |  |

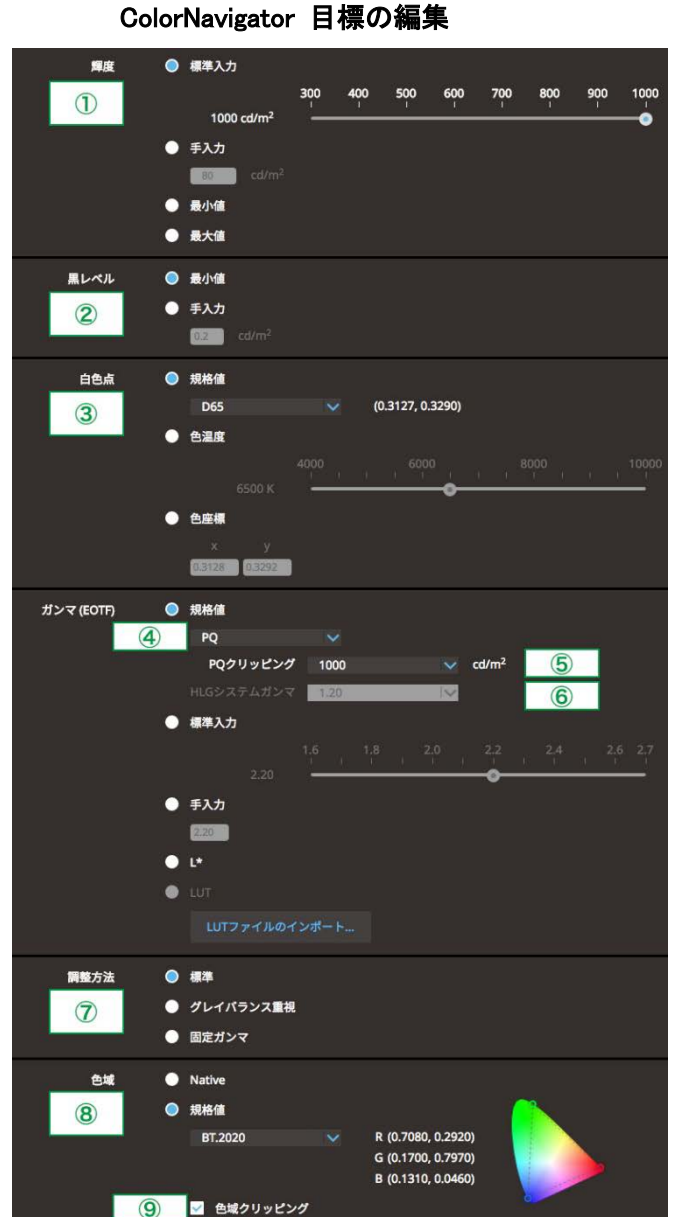

2.4

#### ColorNavigator 7 での調整方法 - カラーモード: PQ\_BT.2100 (HDR)

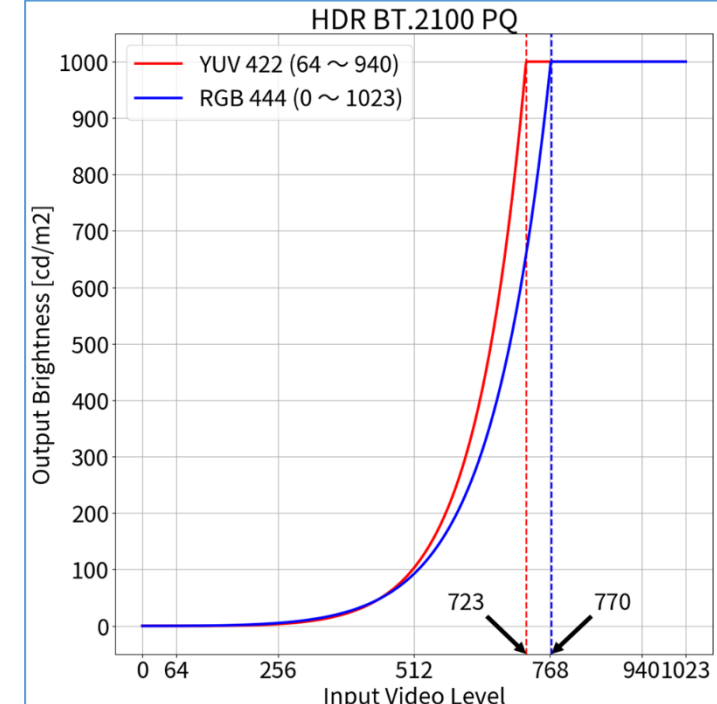

#### OSD 信号設定

| 信号設定(HDMI1)                                                       |   |    |   |  |  |
|-------------------------------------------------------------------|---|----|---|--|--|
| カラーフォーマット                                                         | [ | 自動 | ] |  |  |
| YUVカラーマトリクス                                                       | [ | 1  | ] |  |  |
|                                                                   | [ | 2  | ] |  |  |
| 入力信号情報<br>1920x1080 60.00 Hz<br>リミテッドレンジ<br>YCbCr4:2:2 10bit<br>- |   |    |   |  |  |

1 規格上は BT.2020 を推奨しますが、機材やツールの設定によっては意図的に BT.709 の RGB to YUV 係数が適用される場合もあります。その際は機材やツールの設定に合わせて適切な設定を行ってください。

● 手入力

# <u>RGB444 信号の場合:</u>

- 1. モニター前面ボタンから OSD メニューを開き、「信号設定」の② を下 記表の通りに設定します。
- ColorNavigator 7 を起動し、カラーモード「PQ\_DCI」を右クリックし、「目標の編集」を選択。
- 3. カラーモードタイプの<sup>→→→</sup> <sup>▶</sup>をクリックし、「Advanced Mode」を選択。その下の「プリセット目標」で「PQ\_DCI」を選択します。
- 4. ① ~ ⑤、⑦ ~ ⑨の項目をそれぞれ下記表の通りに設定。
- 5. 最後に「キャリブレーション」を実行してください。

| カラ | カラーモード: PQ DCI |           |                        |  |  |  |
|----|----------------|-----------|------------------------|--|--|--|
|    | RGB444         |           |                        |  |  |  |
|    | 1              | 輝度        | 1000 cd/m <sup>2</sup> |  |  |  |
|    | 2              | 黒レベル      | 最小值                    |  |  |  |
|    | 3              | 白色点       | D65                    |  |  |  |
|    | 4              | ガンマ(EOTF) | PQ                     |  |  |  |
|    | 5              | PQクリッピング  | 1000                   |  |  |  |
|    | Ø              | 調整方法      | 標準                     |  |  |  |
|    | 8              | 色域        | DCI                    |  |  |  |
|    | 9              | 色域クリッピング  | ~                      |  |  |  |
|    | 2              | 入力レンジ     | フル                     |  |  |  |

ColorNavigator 目標の編集

2.5

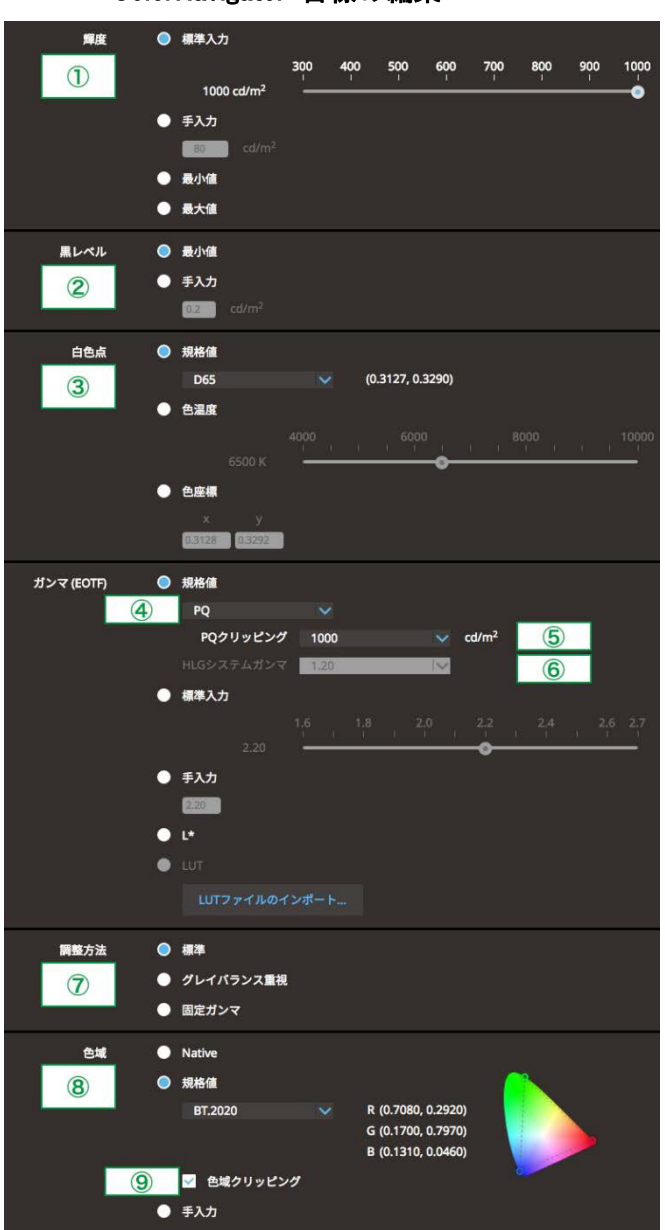

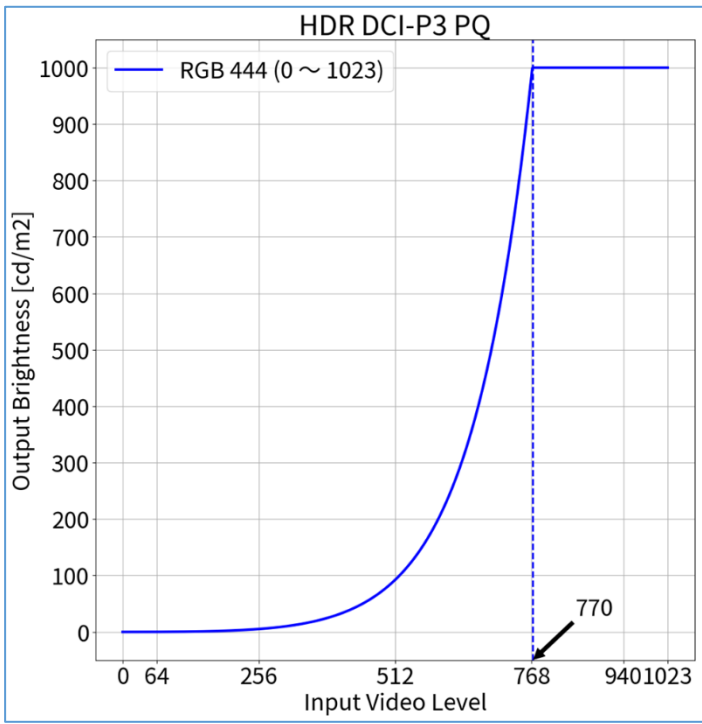

ColorNavigator 7 での調整方法 - カラーモード: PQ\_DCI (HDR)

#### OSD 信号設定

| 信号設定 (HDMI1)       |   |    |   |  |  |
|--------------------|---|----|---|--|--|
| カラーフォーマット          | [ | 自動 | ] |  |  |
| YUVカラーマトリクス        | [ | 1  | ] |  |  |
| 入力レンジ              | [ | 2  | ] |  |  |
| HDMI設定             |   |    |   |  |  |
| 入力信号情報             |   |    |   |  |  |
| 1920x1080 60.00 Hz |   |    |   |  |  |
| リミテッドレンジ           |   |    |   |  |  |
| YCbCr4:2:2 10bit   |   |    |   |  |  |
|                    |   |    |   |  |  |
|                    |   |    |   |  |  |

13

# <u>YUV422 信号の場合:</u>

- 1. モニター前面ボタンから OSD メニューを開き、「信号設定」の① ~ ② を下記表の通りに設定します。
- ColorNavigator 7 を起動し、カラーモード「HLG\_BT.2100」を右クリックし、「目標の編集」を選択。
- 3. カラーモードタイプの<sup>→→→</sup> <sup>▶</sup>をクリックし、「Advanced Mode」を選 択。その下の「プリセット目標」で「HLG\_BT.2100」を選択します。
- 4. ① ~ ④、⑥ ~ ⑨の項目をそれぞれ下記表の通りに設定。
- 5. 最後に「キャリブレーション」を実行してください。

| カラ・ | -t-    | -F: HLG_BT.2100 |                        |  |  |  |
|-----|--------|-----------------|------------------------|--|--|--|
|     | YUV422 |                 |                        |  |  |  |
|     | 1      | 輝度              | 1000 cd/m <sup>2</sup> |  |  |  |
|     | 2      | 黒レベル            | 最小値                    |  |  |  |
|     | 3      | 白色点             | D65                    |  |  |  |
|     | 4      | ガンマ (EOTF)      | HLG                    |  |  |  |
|     | 6      | HLGシステムガンマ      | 1.2                    |  |  |  |
|     | 0      | 調整方法            | ガンマ固定                  |  |  |  |
|     | 8      | 色域              | BT.2020                |  |  |  |
|     | 9      | 色域クリッピング        | ✓                      |  |  |  |
|     | 1      | YUVカラーマトリクス     | BT.2020 <sup>1</sup>   |  |  |  |
|     | 2      | 入力レンジ           | リミテッド                  |  |  |  |
| -   |        |                 |                        |  |  |  |

## <u>RGB444 信号の場合:</u>

- 1. モニター前面ボタンから OSD メニューを開き、「信号設定」の② を下記 表の通りに設定します。
- ColorNavigator 7 を起動し、カラーモード「HLG\_BT.2100」を右クリックし、 「目標の編集」を選択。
- 3. カラーモードタイプの<sup>→→→</sup> <sup>▲</sup>をクリックし、「Advanced Mode」を選 択。その下の「プリセット目標」で「HLG\_BT.2100」を選択します。
- 4. ① ~ ④、⑥ ~ ⑨の項目をそれぞれ下記表の通りに設定。
- 5. 最後に「キャリブレーション」を実行してください。

| カラ | カラーモード: HLG_BT.2100 |            |                        |  |  |  |
|----|---------------------|------------|------------------------|--|--|--|
|    | RGB444              |            |                        |  |  |  |
|    | 1                   | 輝度         | 1000 cd/m <sup>2</sup> |  |  |  |
|    | 2                   | 黒レベル       | 最小値                    |  |  |  |
|    | 3                   | 白色点        | D65                    |  |  |  |
|    | 4                   | ガンマ (EOTF) | HLG                    |  |  |  |
|    | 6                   | HLGシステムガンマ | 1.2                    |  |  |  |
|    | Ø                   | 調整方法       | ガンマ固定                  |  |  |  |
|    | 8                   | 色域         | BT.2020                |  |  |  |
|    | 9                   | 色域クリッピング   | ~                      |  |  |  |
|    | 2                   | 入力レンジ      | フル                     |  |  |  |

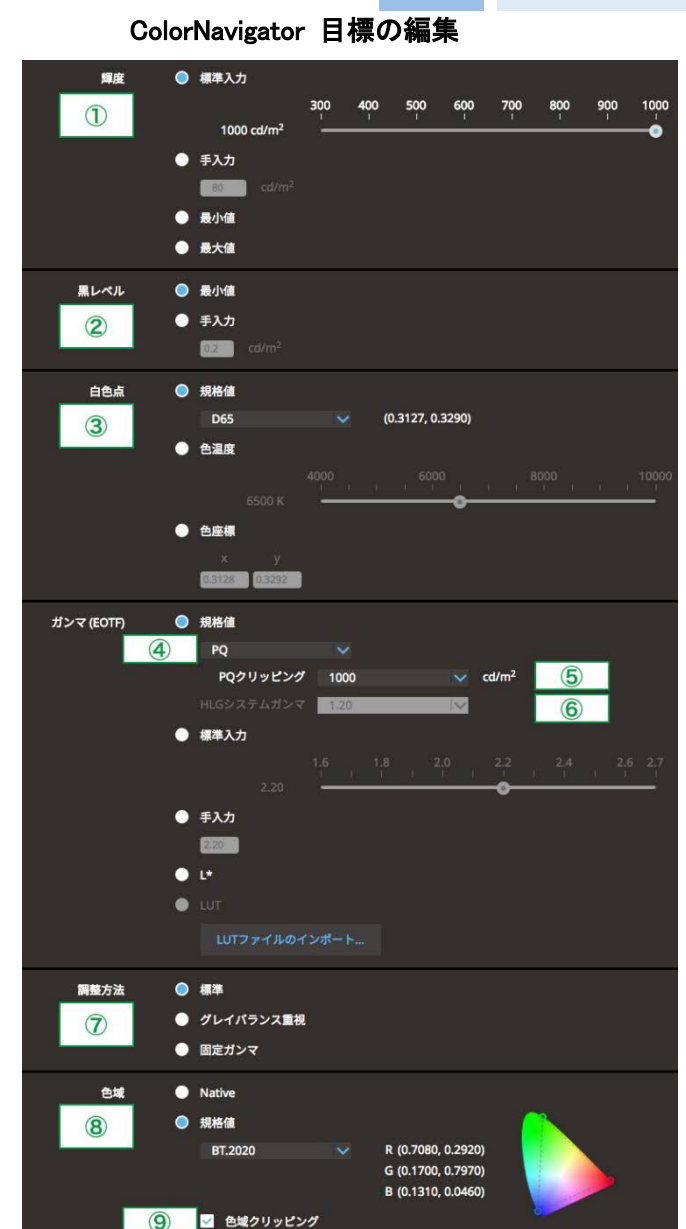

2.6

#### ColorNavigator 7 での調整方法 - カラーモード: HLG\_BT.2100 (HDR)

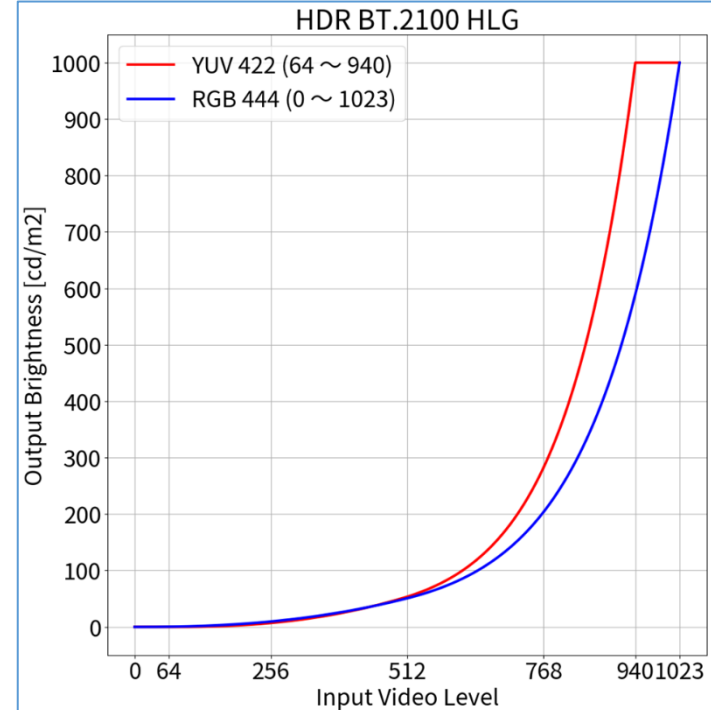

#### OSD 信号設定

| 信号設定(HDMI1)        |   |    |   |  |  |
|--------------------|---|----|---|--|--|
| カラーフォーマット          | [ | 自動 | ] |  |  |
| YUVカラーマトリクス        | [ | 1  | ] |  |  |
| 入力レンジ              | [ | 2  | ] |  |  |
| HDMI設定             |   |    |   |  |  |
| 入力信号情報             |   |    |   |  |  |
| 1920x1080 60.00 Hz |   |    |   |  |  |
| リミテッドレンジ           |   |    |   |  |  |
| YCbCr4:2:2 10bit   |   |    |   |  |  |
| -                  |   |    |   |  |  |
|                    |   |    |   |  |  |

1 規格上は BT.2020 を推奨しますが、機材やツールの設定によっては意図的に BT.709 の RGB to YUV 係数が適用される場合もあります。その際は機材やツールの設定に合わせて適切な設定を行ってください。

● 手入力

# 1.1

OSD での調整方法 - カラーモード: BT.2020 (SDR)

#### <u>YUV422 信号の場合:</u>

- 1. モニター前面ボタンから OSD メニューを開き、「信号設定」 と「カラー調整」の項目を参照します。
- 2. 「信号設定」は 1 ~ 2 、「カラー調整」は 3 ~ 5 の 項目をそれぞれ下記表の通りに設定します。

| カラーモード: BT.2020 |        |             |                       |  |  |  |
|-----------------|--------|-------------|-----------------------|--|--|--|
|                 | YUV422 |             |                       |  |  |  |
|                 | 1      | YUVカラーマトリクス | BT.2020 <sup>1</sup>  |  |  |  |
|                 | 2      | 入力レンジ       | リミテッド(109% 白)         |  |  |  |
|                 | 3      | カラーモード      | BT.2020               |  |  |  |
|                 | 4      | 輝度          | 123 cd/m <sup>2</sup> |  |  |  |
|                 | 5      | ガンマ (EOTF)  | 2.4                   |  |  |  |

信号設定 (HOMI1) カラーフォーマット [ 自動 ] YUVカラーマトリクス [ ① ] 入カレンジ [ ② ] HDM1設定 入力信号情報 1920x1080 60.00 Hz リミテッドレンジ YCbCr4:2:2 10bit -

#### <u>RGB444 信号の場合:</u>

- 1. モニター前面ボタンから OSD メニューを開き、「信号設定」と「カラー調整」 の項目を参照します。
- 2. 「信号設定」は ②、「カラー調整」は ③ ~ ⑤ の項目をそれぞれ下記 表の通りに設定します。

| カラーモード: BT.2020 |   |            |                       |  |  |
|-----------------|---|------------|-----------------------|--|--|
| RGB444          |   |            |                       |  |  |
|                 | 2 | 入力レンジ      | フル                    |  |  |
|                 | 3 | カラーモード     | BT.2020               |  |  |
|                 | 4 | 輝度         | 100 cd/m <sup>2</sup> |  |  |
|                 | 5 | ガンマ (EOTF) | 2.4                   |  |  |

| カラー調整 (BT.709)  |   |        |   |  |  |
|-----------------|---|--------|---|--|--|
| カラーモード          | [ | 3      | ] |  |  |
|                 | [ | 4      | ] |  |  |
| 色温度             | [ | D65    | ] |  |  |
| ガンマ(EOTF)       | [ | 5      | ] |  |  |
| PQ / HLG クリッピング |   |        |   |  |  |
| HLGシステムガンマ      |   |        |   |  |  |
| 色域              | [ | BT.709 | ] |  |  |
| 詳細設定            |   |        |   |  |  |
| リセット            |   |        |   |  |  |
|                 |   |        |   |  |  |

カラー調整

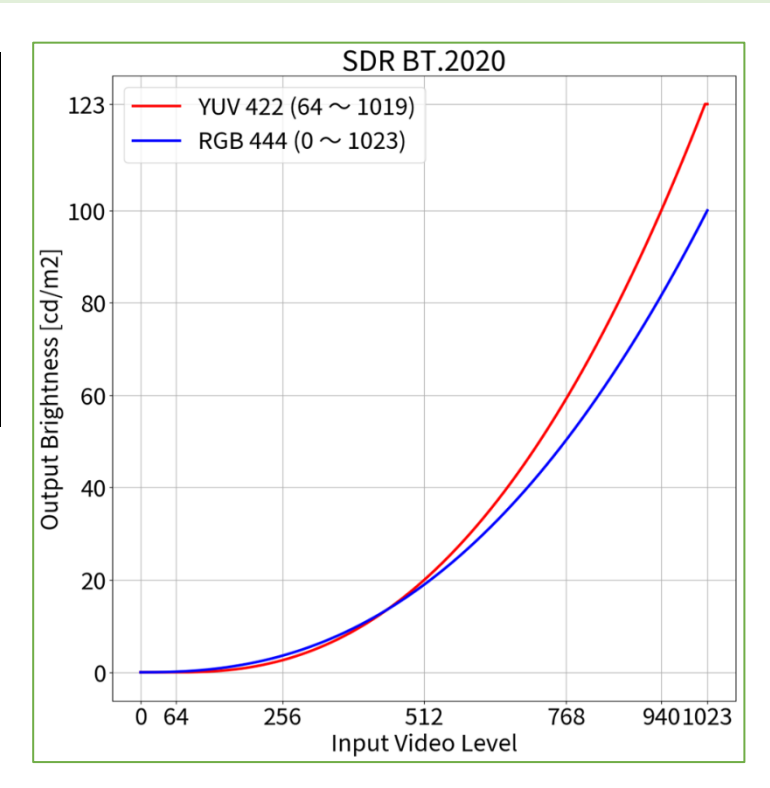

# OSD での調整方法 - カラーモード: BT.709 (SDR)

#### <u>YUV422 信号の場合:</u>

- モニター前面ボタンから OSD メニューを開き、「信号設定」と「カラー調整」の項目を参照します。
- 2. 「信号設定」は ① ~ ② 、「カラー調整」は ③ ~ ⑤ の項目をそれぞ れ下記表の通りに設定します。

| カラ- | カラーモード: BT.709 |             |                       |  |  |  |  |
|-----|----------------|-------------|-----------------------|--|--|--|--|
|     | YUV            | YUV422      |                       |  |  |  |  |
|     | 1              | YUVカラーマトリクス | BT.709                |  |  |  |  |
|     | 2              | 入力レンジ       | リミテッド(109% 白)         |  |  |  |  |
|     | 3              | カラーモード      | BT.709                |  |  |  |  |
|     | 4              | 輝度          | 123 cd/m <sup>2</sup> |  |  |  |  |
|     | 5              | ガンマ(EOTF)   | 2.4                   |  |  |  |  |

| 信号設定               |       |     |   |  |  |
|--------------------|-------|-----|---|--|--|
| 信号影                | 定(HDM | [1] |   |  |  |
| カラーフォーマット          | [     | 自動  | ] |  |  |
| YUVカラーマトリクス        | [     | 1   | ] |  |  |
| 入力レンジ              | [     | 2   | ] |  |  |
| HDMI設定             |       |     |   |  |  |
| 入力信号情報             |       |     |   |  |  |
| 1920x1080 60.00 Hz |       |     |   |  |  |
| リミテッドレンジ           |       |     |   |  |  |
| YCbCr4:2:2 10bit   |       |     |   |  |  |
|                    |       |     |   |  |  |
|                    |       |     |   |  |  |
|                    |       |     |   |  |  |

1.2

#### <u>RGB444 信号の場合:</u>

- 1. モニター前面ボタンから OSD メニューを開き、「信号設定」と「カラー調整」 の項目を参照します。
- 2. 「信号設定」は ②、「カラー調整」は ③ ~ ⑤ の項目をそれぞれ下記 表の通りに設定します。

| カラーモード: BT.709 |   |           |                       |  |  |  |
|----------------|---|-----------|-----------------------|--|--|--|
| RGB444         |   |           |                       |  |  |  |
|                | 2 | 入力レンジ     | フル                    |  |  |  |
|                | 3 | カラーモード    | BT.709                |  |  |  |
|                | 4 | 輝度        | 100 cd/m <sup>2</sup> |  |  |  |
|                | 5 | ガンマ(EOTF) | 2.4                   |  |  |  |

| カラー調整 (BT.709)  |   |        |   |  |  |
|-----------------|---|--------|---|--|--|
| カラーモード          | [ | 3      | ] |  |  |
| 輝度              | [ | 4      | ] |  |  |
| 色温度             | [ | D65    | ] |  |  |
| ガンマ(EOTF)       | [ | 5      | ] |  |  |
| PQ / HLG クリッピング |   |        |   |  |  |
| HLGシステムガンマ      |   |        |   |  |  |
| 色域              | [ | BT.709 | ] |  |  |
| 詳細設定            |   |        |   |  |  |
| リセット            |   |        |   |  |  |
|                 |   |        |   |  |  |

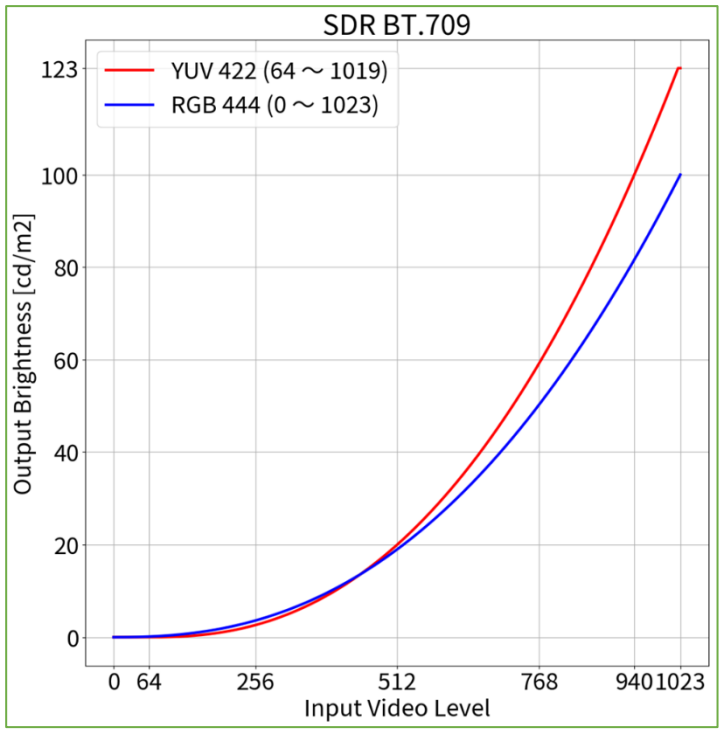

# 1.3

OSD での調整方法 - カラーモード: DCI (SDR)

# <u>RGB444 信号の場合:</u>

- 1. モニター前面ボタンから OSD メニューを開き、「信号設定」と「カラー調整」 の項目を参照します。
- 2. 「信号設定」は ② 、「カラー調整」は ③ ~ ⑤ の項目をそれぞれ下記 表の通りに設定します。

| カラーモード: DCI |   |            |                      |  |
|-------------|---|------------|----------------------|--|
| RGB444      |   |            |                      |  |
|             | 2 | 入力レンジ      | フル                   |  |
|             | 3 | カラーモード     | DCI                  |  |
|             | 4 | 輝度         | 48 cd/m <sup>2</sup> |  |
|             | 5 | ガンマ (EOTF) | 2.6                  |  |

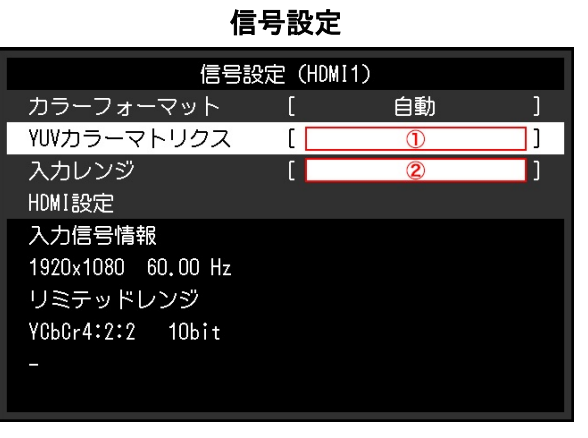

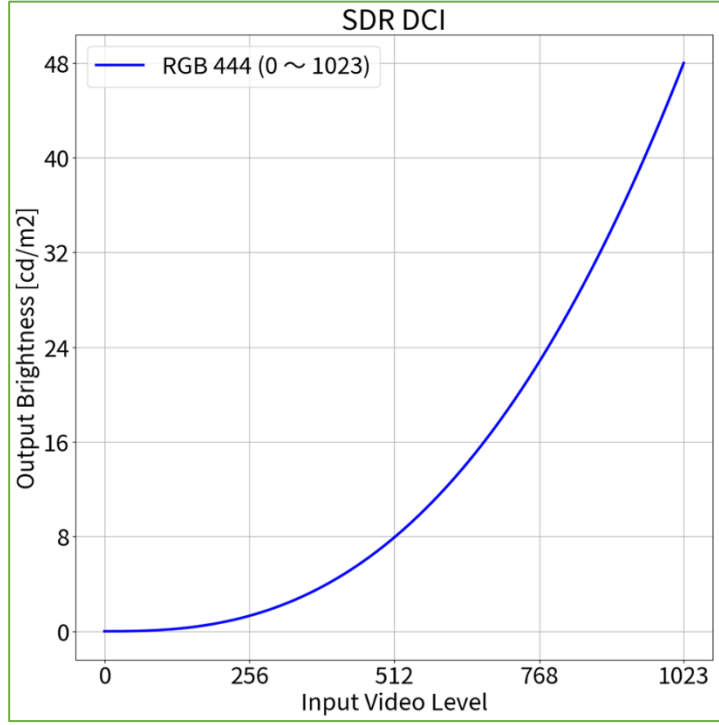

| カラー調整(BT.709)   |   |        |   |  |  |
|-----------------|---|--------|---|--|--|
| カラーモード          | [ | 3      | ] |  |  |
| 輝度              | [ | 4      | ] |  |  |
| 色温度             | [ | D65    | ] |  |  |
| ガンマ(EOTF)       | [ | 5      | ] |  |  |
| PQ / HLG クリッピング |   |        |   |  |  |
| HLGシステムガンマ      |   |        |   |  |  |
| 色域              | [ | BT.709 | ] |  |  |
| 詳細設定            |   |        |   |  |  |
| リセット            |   |        |   |  |  |
|                 |   |        |   |  |  |

OSD での調整方法 - カラーモード: PQ\_DCI (PQ / HLG クリッピング: 300 cd/m<sup>2</sup>) (HDR)

#### <u>RGB444 信号の場合:</u>

- 1. モニター前面ボタンから OSD メニューを開き、「信号設定」と「カラー調整」 の項目を参照します。
- 2. 「信号設定」は ②、「カラー調整」は ③ ~ ⑥ の項目をそれぞれ下記 表の通りに設定します。

| カラ- | カラーモード: PQ-DCI (PQ クリッピング: 300 cd/m <sup>2</sup> ) |                 |                                    |  |  |  |
|-----|----------------------------------------------------|-----------------|------------------------------------|--|--|--|
|     | RGB444                                             |                 |                                    |  |  |  |
|     | 2                                                  | 入力レンジ           | フル                                 |  |  |  |
|     | 3                                                  | カラーモード          | PQ_DCI                             |  |  |  |
|     | 4                                                  | 輝度              | 300 cd/m <sup>2</sup>              |  |  |  |
|     | 5                                                  | ガンマ(EOTF)       | PQ                                 |  |  |  |
|     | 6                                                  | PQ / HLG クリッピング | 300 cd/m <sup>2</sup> <sup>3</sup> |  |  |  |

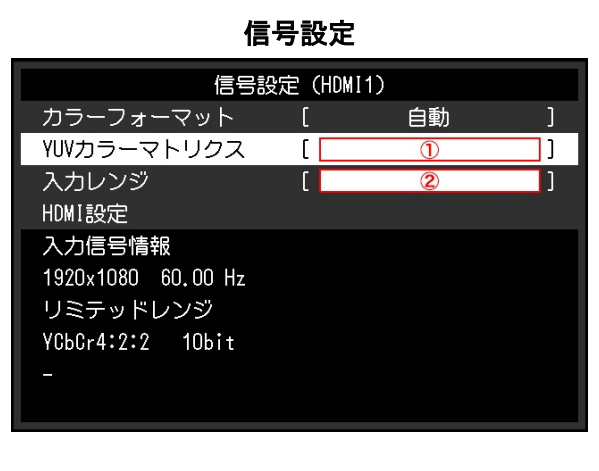

1.4

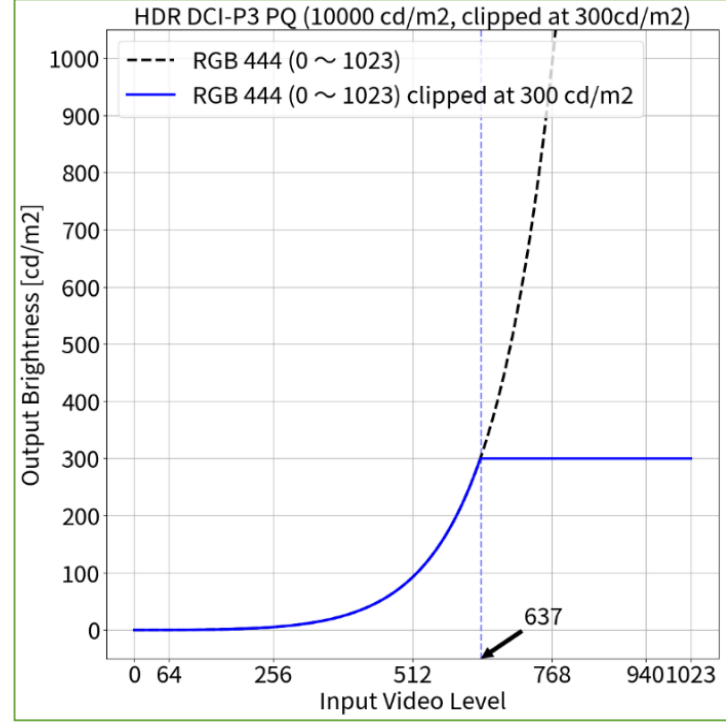

| カラー調整 (PQ_BT.2100) |   |          |   |  |  |
|--------------------|---|----------|---|--|--|
| カラーモード             | [ | 3        | ] |  |  |
| 輝度                 | [ | 4        | ] |  |  |
| 色温度                | [ | D65      | ] |  |  |
| ガンマ (EOTF)         | [ | 5        | ] |  |  |
| PQ / HLG クリッピング    | [ | 6        | ] |  |  |
| HLGシステムガンマ         |   |          |   |  |  |
| 色域                 | [ | BT. 2020 | ] |  |  |
| 詳細設定               |   |          |   |  |  |
| リセット               |   |          |   |  |  |
|                    |   |          |   |  |  |

OSD での調整方法 - カラーモード: PQ\_DCI (PQ / HLG クリッピング: 1000 cd/m<sup>2</sup>) (HDR)

#### <u>RGB444 信号の場合:</u>

- 1. モニター前面ボタンから OSD メニューを開き、「信号設定」と「カラー調整」 の項目を参照します。
- 2. 「信号設定」は ②、「カラー調整」は ③ ~ ⑥ の項目をそれぞれ下記 表の通りに設定します。

| カラ- | カラーモード: PQ-DCI (PQ クリッピング: 1000 cd/m <sup>2</sup> ) |                 |                          |  |  |  |
|-----|-----------------------------------------------------|-----------------|--------------------------|--|--|--|
|     | RGB444                                              |                 |                          |  |  |  |
|     | 2                                                   | 入力レンジ           | フル                       |  |  |  |
|     | 3                                                   | カラーモード          | PQ_DCI                   |  |  |  |
|     | 4                                                   | 輝度              | 300 cd/m <sup>2</sup>    |  |  |  |
|     | 5                                                   | ガンマ (EOTF)      | PQ                       |  |  |  |
|     | 6                                                   | PQ / HLG クリッピング | 1000 cd/m <sup>2</sup> 4 |  |  |  |

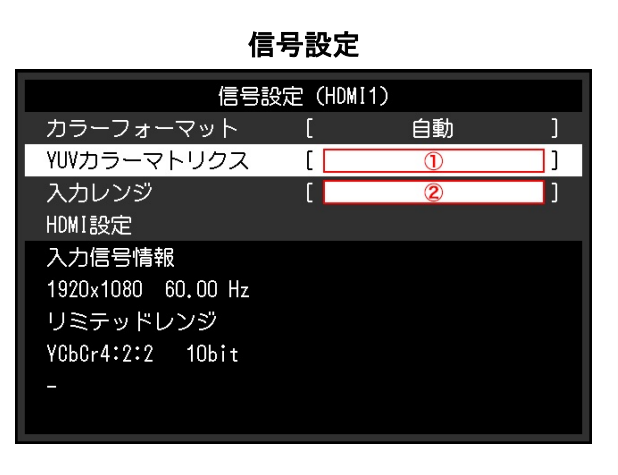

1.5

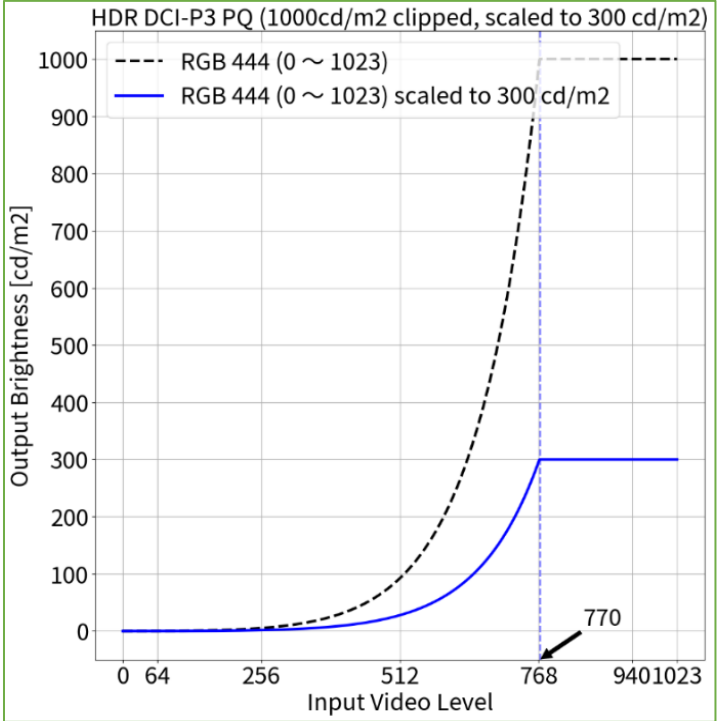

| カラー調整 (PQ_BT.2100) |   |         |   |  |  |  |
|--------------------|---|---------|---|--|--|--|
| カラーモード             | [ | 3       | ] |  |  |  |
|                    | [ | 4       | ] |  |  |  |
| 色温度                | [ | D65     | ] |  |  |  |
| ガンマ(EOTF)          | [ | 5       | ] |  |  |  |
| PQ / HLG クリッピング    | [ | 6       | ] |  |  |  |
| HLGシステムガンマ         |   |         |   |  |  |  |
| 色域                 | [ | BT.2020 | ] |  |  |  |
| 詳細設定               |   |         |   |  |  |  |
| リセット               |   |         |   |  |  |  |
|                    |   |         |   |  |  |  |

1.6

OSD での調整方法 - カラーモード: PQ\_BT.2100 (PQ / HLG クリッピング: 300 cd/m<sup>2</sup>) (HDR)

#### <u>YUV422 信号の場合:</u>

RGB444 信号の場合:

- モニター前面ボタンから OSD メニューを開き、「信号設定」と「カラー調 整」の項目を参照します。
- [信号設定」は 1 ~ 2、「カラー調整」は 3 ~ 6 の項目をそれぞ れ下記表の通りに設定します。

| カラーモード: PQ_BT.2100 (PQ クリッピング: 300 cd/m <sup>2</sup> ) |        |                 |                                    |  |  |  |
|--------------------------------------------------------|--------|-----------------|------------------------------------|--|--|--|
|                                                        | YUV422 |                 |                                    |  |  |  |
|                                                        | 1      | YUVカラーマトリクス     | BT.2020 <sup>1</sup>               |  |  |  |
|                                                        | 2      | 入力レンジ           | リミテッド                              |  |  |  |
|                                                        | 3      | カラーモード          | PQ_BT.2100                         |  |  |  |
|                                                        | 4      | 輝度              | 300 cd/m <sup>2</sup>              |  |  |  |
|                                                        | 5      | ガンマ(EOTF)       | PQ                                 |  |  |  |
|                                                        | 6      | PQ / HLG クリッピング | 300 cd/m <sup>2</sup> <sup>3</sup> |  |  |  |

# 信号設定 (HOMI1) カラーフォーマット 自動 ハラーフォーマット 自動 ハフシッ ① 入カレンジ ② トDMI設定 2 入力信号情報 1920x1080 60.00 Hz リミテッドレンジ ソCbbCr4:2:2 10bit

- 1. モニター前面ボタンから OSD メニューを開き、「**信号設定**」と「**カラー調整**」 の項目を参照します。
- 2. 「信号設定」は ② 、「カラー調整」は ③ ~ ⑥ の項目をそれぞれ下記 表の通りに設定します。

| カラー | カラーモード: PQ_BT.2100 (PQ クリッピング: 300 cd/m <sup>2</sup> ) |                 |                                    |  |  |  |
|-----|--------------------------------------------------------|-----------------|------------------------------------|--|--|--|
|     | RGB444                                                 |                 |                                    |  |  |  |
|     | 2                                                      | 入力レンジ           | フル                                 |  |  |  |
|     | 3                                                      | カラーモード          | PQ_BT.2100                         |  |  |  |
|     | 4                                                      | 輝度              | 300 cd/m <sup>2</sup>              |  |  |  |
|     | 5                                                      | ガンマ(EOTF)       | PQ                                 |  |  |  |
|     | 6                                                      | PQ / HLG クリッピング | 300 cd/m <sup>2</sup> <sup>3</sup> |  |  |  |

| カラー調整 (PQ_BT.2100) |   |         |    |  |  |
|--------------------|---|---------|----|--|--|
| カラーモード             | [ | 3       | ]] |  |  |
| 輝度                 | [ | 4       | ]  |  |  |
| 色温度                | [ | D65     | ]  |  |  |
| ガンマ(EOTF)          | [ | 5       | ]  |  |  |
| PQ / HLG クリッピング    | [ | 6       | ]  |  |  |
| HLGシステムガンマ         |   |         |    |  |  |
| 色域                 | [ | BT.2020 | ]  |  |  |
| 詳細設定               |   |         |    |  |  |
| リセット               |   |         |    |  |  |
|                    |   |         |    |  |  |
|                    |   |         |    |  |  |

カラー調整

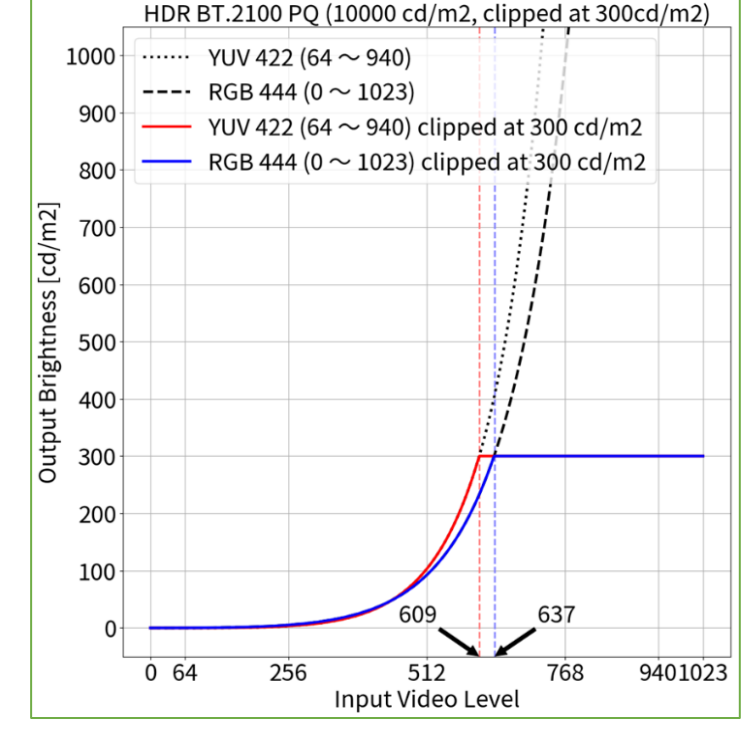

1 規格上は BT.2020 を推奨しますが、機材やツールの設定によっては意図的に BT.709 の RGB to YUV 係数が適用される場合もあります。その際は機材やツールの設定に合わせて適切な設定を行ってください。 3 モニターの最大輝度である 300cd/m<sup>2</sup> の階調まで PQ カーブを正しく階調表現を行うモードです。300 cd/m<sup>2</sup> の階調から上は白飛びさせて表示します。

1.7 OSD での調整方法 - カラーモード: PQ\_BT.2100 (PQ / HLG クリッピング: 1000 cd/m<sup>2</sup>) (HDR)

1000 YUV 422 (64  $\sim$  940)

#### <u>YUV422 信号の場合:</u>

- モニター前面ボタンから OSD メニューを開き、「信号設定」と「カラー調整」の項目を参照します。
- [信号設定」は 1 ~ 2、「カラー調整」は 3 ~ 6 の項目をそれぞ れ下記表の通りに設定します。

| カラー | カラーモード: PQ_BT.2100 (PQ クリッピング: 1000 cd/m <sup>2</sup> ) |                 |                                     |  |  |
|-----|---------------------------------------------------------|-----------------|-------------------------------------|--|--|
|     | YUV422                                                  |                 |                                     |  |  |
|     | 1                                                       | YUVカラーマトリクス     | BT.2020 1                           |  |  |
|     | 2                                                       | 入力レンジ           | リミテッド                               |  |  |
|     | 3                                                       | カラーモード          | PQ_BT.2100                          |  |  |
|     | 4                                                       | 輝度              | 300 cd/m <sup>2</sup>               |  |  |
|     | 6                                                       | ガンマ (EOTF)      | PQ                                  |  |  |
|     | 6                                                       | PQ / HLG クリッピング | 1000 cd/m <sup>2</sup> <sup>4</sup> |  |  |

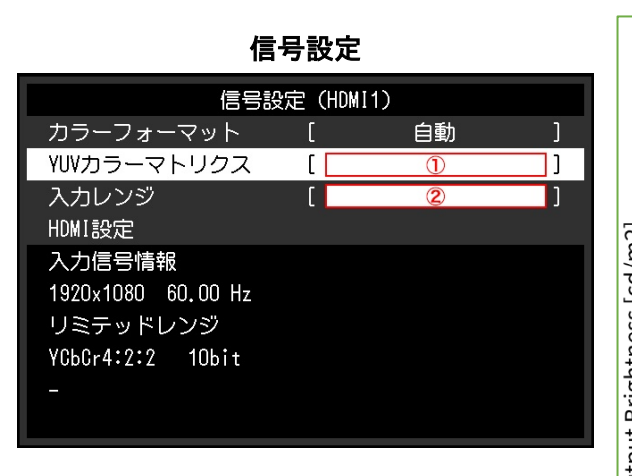

カラー調整

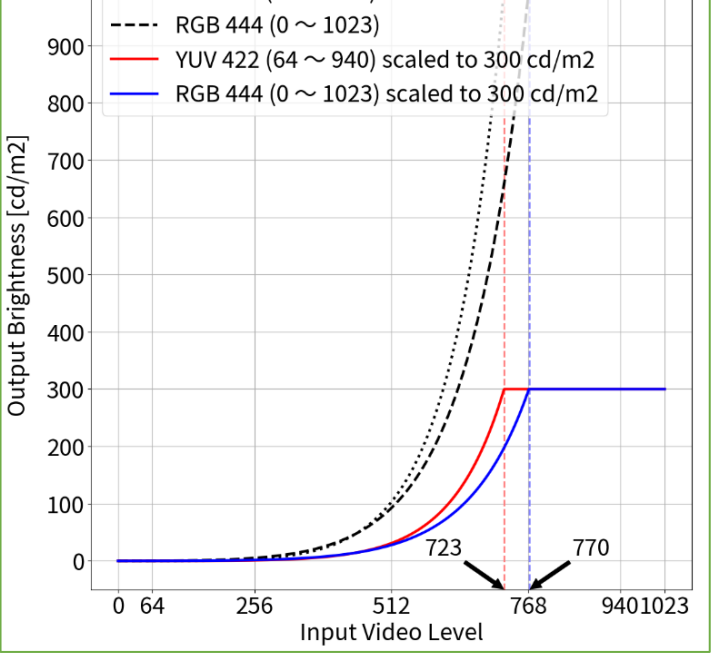

HDR BT.2100 PQ (1000cd/m2 clipped, scaled to 300 cd/m2)

#### <u>RGB444 信号の場合:</u>

- 1. モニター前面ボタンから OSD メニューを開き、「信号設定」と「カラー調整」 の項目を参照します。
- 2. 「信号設定」は ②、「カラー調整」は ③ ~ ⑥ の項目をそれぞれ下記 表の通りに設定します。

カラーモード: PQ\_BT.2100 (PQ クリッピング: 1000 cd/m<sup>2</sup>) **RGB444** ② 入力レンジ フル ③ カラーモード PQ\_BT.2100 ④ 輝度 300 cd/m<sup>2</sup> ⑤ ガンマ(EOTF) PQ ⑥ PQ / HLG クリッピング 1000 cd/m<sup>2 4</sup>

カラー調整 (PQ\_BT.2100) カラーモード ΓΓ 3 輝度 ſ 4 1 色温度 D65 ガンマ (EOTF) ſ (5) 1 PQ / HLG クリッピング [ 6 1 色域 BT. 2020 ٦ 詳細設定 リセット

1 規格上は BT.2020 を推奨しますが、機材やツールの設定によっては意図的に BT.709 の RGB to YUV 係数が適用される場合もあります。その際は機材やツールの設定に合わせて適切な設定を行ってください。 4 300cd/m<sup>2</sup> の階調から上の白飛びを抑え、擬似的に 1000cd/m<sup>2</sup> のリファレンスモニターの階調表現を再現するモードです。

1.8

OSD での調整方法 - カラーモード: HLG\_BT.2100 (PQ / HLG クリッピング: ON) (HDR)

#### <u>YUV422 信号の場合:</u>

- モニター前面ボタンから OSD メニューを開き、「信号設定」と「カラー調整」の項目を参照します。
- [信号設定」は ① ~ ②、「カラー調整」は ③ ~ ⑦ の項目をそれぞ れ下記表の通りに設定します。

| カラーモード: HLG_BT.2100 (PQ / HLG クリッピング: ON) |   |                 |                       |  |
|-------------------------------------------|---|-----------------|-----------------------|--|
| YUV422                                    |   |                 |                       |  |
|                                           | 1 | YUVカラーマトリクス     | BT.2020 <sup>1</sup>  |  |
|                                           | 2 | 入力レンジ           | リミテッド                 |  |
|                                           | 3 | カラーモード          | HLG_BT.2100           |  |
|                                           | 4 | 輝度              | 300 cd/m <sup>2</sup> |  |
|                                           | 6 | ガンマ (EOTF)      | HLG                   |  |
|                                           | 6 | PQ / HLG クリッピング | ON <sup>2</sup>       |  |
|                                           | Ø | HLGシステムガンマ      | 1.2                   |  |

信号設定 (HDMI1) カラーフォーマット [ 自動 ] YUVカラーマトリクス [ ① ] 入カレンジ [ ② ] HOMI設定 入力信号情報 1920x1080 60.00 Hz リミテッドレンジ YCbCr4:2:2 10bit -

#### カラー調整

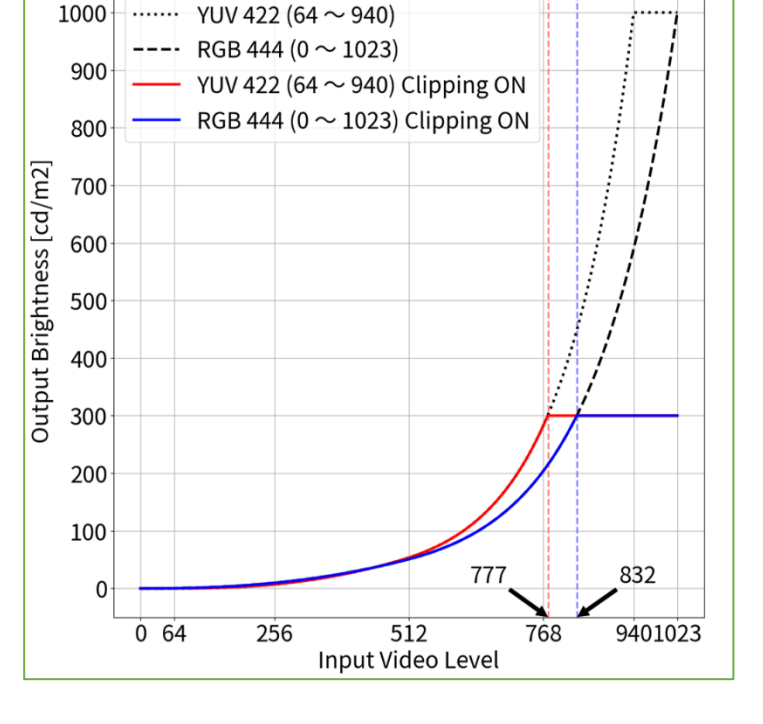

HDR BT.2100 HLG (1000cd/m2 (SG=1.2) clipped at 300cd/m2)

#### RGB444 信号の場合:

- 1. モニター前面ボタンから OSD メニューを開き、「信号設定」と「カラー調整」 の項目を参照します。
- 2. 「信号設定」は ②、「カラー調整」は ③ ~ ⑦ の項目をそれぞれ下記 表の通りに設定します。

| カラー | カラーモード: HLG_BT.2100 (PQ / HLG クリッピング: ON) |                 |                       |  |  |  |
|-----|-------------------------------------------|-----------------|-----------------------|--|--|--|
|     | RGB444                                    |                 |                       |  |  |  |
|     | 2                                         | 入力レンジ           | フル                    |  |  |  |
|     | 3                                         | カラーモード          | HLG_BT.2100           |  |  |  |
|     | 4                                         | 輝度              | 300 cd/m <sup>2</sup> |  |  |  |
|     | 5                                         | ガンマ (EOTF)      | HLG                   |  |  |  |
|     | 6                                         | PQ / HLG クリッピング | ON 2                  |  |  |  |
|     | Ø                                         | HLGシステムガンマ      | 1.2                   |  |  |  |

| カラー調整(HLG_BT.2100) |   |                          |   |  |  |
|--------------------|---|--------------------------|---|--|--|
| カラーモード             | [ | 3                        | ] |  |  |
| 輝度                 | [ | 4                        | ] |  |  |
| 色温度                | [ | D65                      | ] |  |  |
| ガンマ(EOTF)          | [ | 5                        | ] |  |  |
| PQ / HLG クリッピング    | [ | 6                        | ] |  |  |
| HLGシステムガンマ         | [ | $\overline{\mathcal{O}}$ | ] |  |  |
| 色域                 | [ | BT.2020                  | ] |  |  |
| 詳細設定               |   |                          |   |  |  |
| リセット               |   |                          |   |  |  |
|                    |   |                          |   |  |  |

1 規格上は BT.2020 を推奨しますが、機材やツールの設定によっては意図的に BT.709 の RGB to YUV 係数が適用される場合もあります。その際は機材やツールの設定に合わせて適切な設定を行ってください。 2 モニターの最大輝度である 300cd/m<sup>2</sup> の階調まで 1000cd/m<sup>2</sup> のリファレンスモニターと同等の階調表現を行うモードです。300 cd/m<sup>2</sup> の階調から上は白飛びさせて表示します。

1.9

OSD での調整方法 - カラーモード: HLG\_BT.2100 (PQ / HLG クリッピング: OFF) (HDR)

#### <u>YUV422 信号の場合:</u>

- モニター前面ボタンから OSD メニューを開き、「信号設定」と「カラー調整」の項目を参照します。
- 2. 「信号設定」は ① ~ ② 、「カラー調整」は ③ ~ ⑦ の項目をそれぞ れ下記表の通りに設定します。

| カラ・ | カラーモード: HLG_BT.2100 (PQ / HLG クリッピング: OFF) |                 |                       |  |  |
|-----|--------------------------------------------|-----------------|-----------------------|--|--|
|     | YUV422                                     |                 |                       |  |  |
|     | 1                                          | YUVカラーマトリクス     | BT.2020 <sup>1</sup>  |  |  |
|     | 2                                          | 入力レンジ           | リミテッド                 |  |  |
|     | 3                                          | カラーモード          | HLG_BT.2100           |  |  |
|     | 4                                          | 輝度              | 300 cd/m <sup>2</sup> |  |  |
|     | 5                                          | ガンマ (EOTF)      | HLG                   |  |  |
|     | 6                                          | PQ / HLG クリッピング | OFF <sup>4</sup>      |  |  |
|     | Ø                                          | HLGシステムガンマ      | 1.0                   |  |  |

#### <u>RGB444 信号の場合:</u>

- 1. モニター前面ボタンから OSD メニューを開き、「信号設定」と「カラー調整」 の項目を参照します。
- 2. 「信号設定」は ② 、「カラー調整」は ③ ~ ⑦ の項目をそれぞれ下記 表の通りに設定します。

| カラーモード: HLG_BT.2100 (PQ / HLG クリッピング: OFF) |   |                 |                       |  |
|--------------------------------------------|---|-----------------|-----------------------|--|
| RGB444                                     |   |                 |                       |  |
|                                            | 2 | 入力レンジ           | フル                    |  |
|                                            | 3 | カラーモード          | HLG_BT.2100           |  |
|                                            | 4 | 輝度              | 300 cd/m <sup>2</sup> |  |
|                                            | 5 | ガンマ(EOTF)       | HLG                   |  |
|                                            | 6 | PQ / HLG クリッピング | OFF <sup>4</sup>      |  |
|                                            | Ø | HLGシステムガンマ      | 1.0                   |  |
|                                            |   |                 |                       |  |

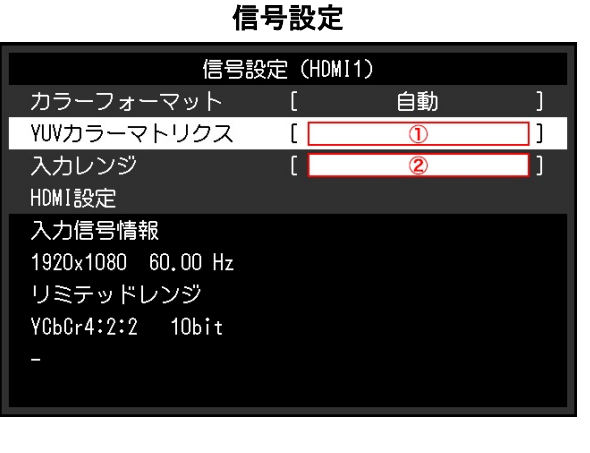

# カラー調整

| カラー調整(HLG_BT.2100) |   |                          |   |  |  |
|--------------------|---|--------------------------|---|--|--|
| カラーモード             | [ | 3                        | ] |  |  |
|                    | [ | 4                        | ] |  |  |
| 色温度                | [ | D65                      | ] |  |  |
| ガンマ(EOTF)          | [ | 5                        | ] |  |  |
| PQ / HLG クリッピング    | [ | 6                        | ] |  |  |
| HLGシステムガンマ         | [ | $\overline{\mathcal{O}}$ | ] |  |  |
| 色域                 | [ | BT.2020                  | ] |  |  |
| 詳細設定               |   |                          |   |  |  |
| リセット               |   |                          |   |  |  |
|                    |   |                          |   |  |  |
| 9009F              |   |                          |   |  |  |

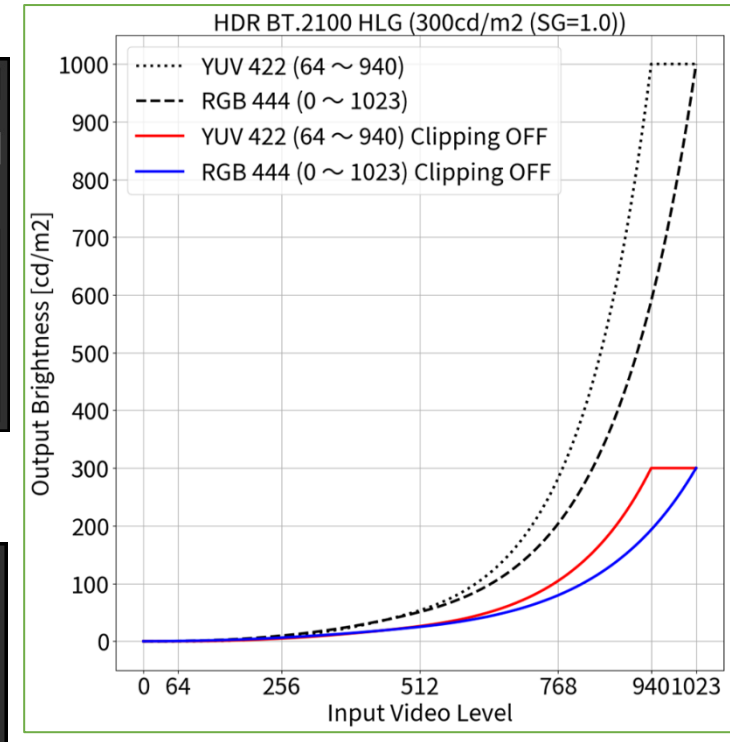

1 規格上は BT.2020 を推奨しますが、機材やツールの設定によっては意図的に BT.709 の RGB to YUV 係数が適用される場合もあります。その際は機材やツールの設定に合わせて適切な設定を行ってください。 4 300cd/m<sup>2</sup> の階調から上の白飛びを抑え、擬似的に 1000cd/m<sup>2</sup> のリファレンスモニターの階調表現を再現するモードです。

#### ColorNavigator 7 での調整方法 - カラーモード: BT.2020 (SDR)

#### <u>YUV422 信号の場合:</u>

- 1. モニター前面ボタンから OSD メニューを開き、「信号設定」の① ~ ② を下記表の通りに設定します。
- ColorNavigator 7 を起動し、カラーモード「BT.2020」を右クリックし、「目標の編集」を選択。
- 3. カラーモードタイプの<sup>→→→</sup> <sup>▶</sup>をクリックし、「Advanced Mode」を選 択。その下の「プリセット目標」で「BT.2020」を選択します。
- 4. ① ~ ④、⑦ ~ ⑨の項目をそれぞれ下記表の通りに設定。
- 5. 最後に「キャリブレーション」を実行してください。

| カラーモード: BT.2020 |        |             |                       |
|-----------------|--------|-------------|-----------------------|
|                 | YUV422 |             |                       |
|                 | 1      | 輝度          | 123 cd/m <sup>2</sup> |
|                 | 2      | 黒レベル        | 最小值                   |
|                 | 3      | 白色点         | D65                   |
|                 | 4      | ガンマ(EOTF)   | 2.4                   |
|                 | 0      | 調整方法        | 標準                    |
|                 | 8      | 色域          | BT.2020               |
|                 | 9      | 色域クリッピング    | ✓                     |
|                 | 1      | YUVカラーマトリクス | BT.2020 <sup>1</sup>  |
|                 | 2      | 入力レンジ       | リミテッド(109% 白)         |

#### <u>RGB444 信号の場合:</u>

- 1. モニター前面ボタンから OSD メニューを開き、「信号設定」の② を下記 表の通りに設定します。
- ColorNavigator 7 を起動し、カラーモード「BT.2020」を右クリックし、「目標の編集」を選択。
- 3. カラーモードタイプの<sup>→→→</sup> ■をクリックし、「Advanced Mode」を選 択。その下の「プリセット目標」で「BT.2020」を選択します。
- 4. ① ~ ④、⑦ ~ ⑨の項目をそれぞれ下記表の通りに設定。
- 5. 最後に「キャリブレーション」を実行してください。

| カラーモード: BT.2020 |     |            |                       |  |
|-----------------|-----|------------|-----------------------|--|
|                 | RGE | 3444       |                       |  |
|                 | 1   | 輝度         | 100 cd/m <sup>2</sup> |  |
|                 | 2   | 黒レベル       | 最小值                   |  |
|                 | 3   | 白色点        | D65                   |  |
|                 | 4   | ガンマ (EOTF) | 2.4                   |  |
|                 | 0   | 調整方法       | 標準                    |  |
|                 | 8   | 色域         | BT.2020               |  |
|                 | 9   | 色域クリッピング   | ~                     |  |
|                 | 2   | 入力レンジ      | フル                    |  |

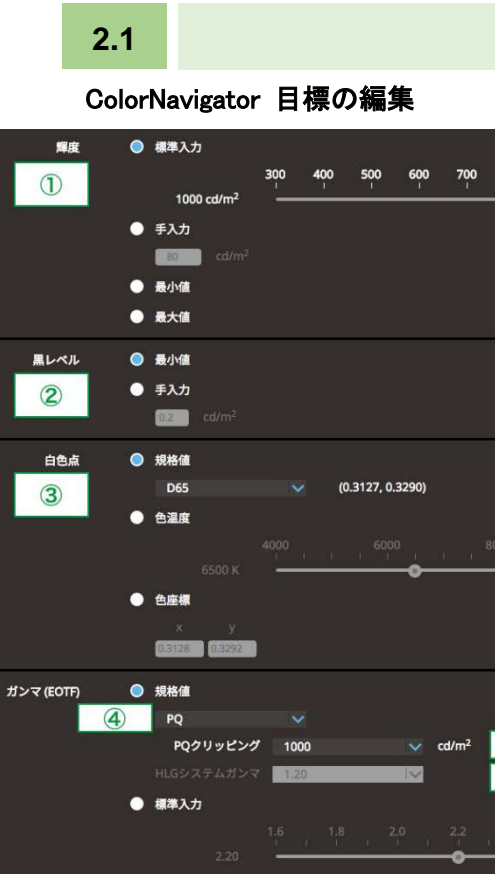

5

6

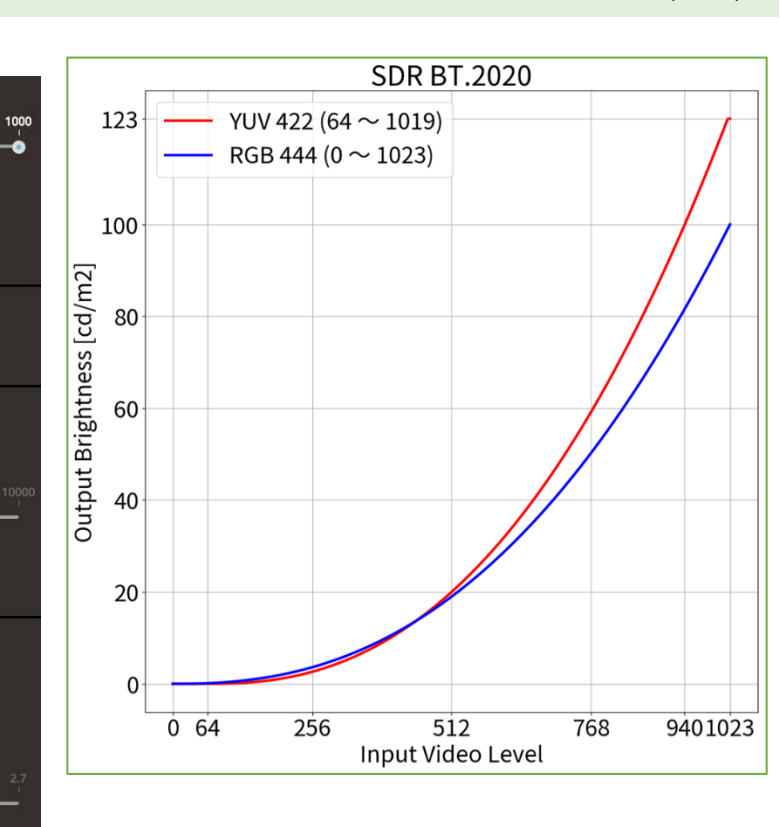

# OSD 信号設定

| 信号調                | g定(HDM | I1) |   |
|--------------------|--------|-----|---|
| カラーフォーマット          | [      | 自動  | ] |
| YUVカラーマトリクス        | [      | 1   | ] |
| 入力レンジ              | [      | 2   | ] |
| HDMI設定             |        |     |   |
| 入力信号情報             |        |     |   |
| 1920x1080 60.00 Hz |        |     |   |
| リミテッドレンジ           |        |     |   |
| YCbCr4:2:2 10bit   |        |     |   |
|                    |        |     |   |
|                    |        |     |   |

1 規格上は BT.2020 を推奨しますが、機材やツールの設定によっては意図的に BT.709 の RGB to YUV 係数が適用される場合もあります。その際は機材やツールの設定に合わせて適切な設定を行ってください。

● 手入力

○ 標準

固定ガンマ
 Native

● 把旅储

BT 202

● 毛城クリッピング
 ● 手入力

● グレイパランス重視

R (0.7080, 0.2920)

G (0.1700, 0.7970) B (0.1310, 0.0460)

調整方法

色域

7

8

#### <u>YUV422 信号の場合:</u>

- 1. モニター前面ボタンからOSDメニューを開き、「信号設定」の① ~ ② を下記表の通りに設定します。
- ColorNavigator 7 を起動し、カラーモード「BT.709」を右クリックし、「目標の編集」を選択。
- 3. カラーモードタイプの<sup>→→→</sup> <sup>▶</sup>をクリックし、「Advanced Mode」を選 択。その下の「プリセット目標」で「BT.709」を選択します。
- 4. ① ~ ④、⑦ ~ ⑨の項目をそれぞれ下記表の通りに設定。
- 5. 最後に「キャリブレーション」を実行してください。

| ラ |                 | -ド: BT.709                                               |                                                                                                    |
|---|-----------------|----------------------------------------------------------|----------------------------------------------------------------------------------------------------|
|   | YU              | /422                                                     |                                                                                                    |
|   | 1               | 輝度                                                       | 123 cd/m <sup>2</sup>                                                                                                    |
|   | 2               | 黒レベル                                                     | 最小值                                                                                                    |
|   | 3               | 白色点                                                      | D65                                                                                                    |
|   | 4               | ガンマ (EOTF)                                               | 2.4                                                                                                    |
|   | Ø               | 調整方法                                                     | 標準                                                                                                    |
|   | 8               | 色域                                                       | BT.709                                                                                                    |
|   | 9               | 色域クリッピング                                                 | ✓                                                                                                    |
|   | 1               | YUVカラーマトリクス                                              | BT.709                                                                                                    |
|   | 2               | 入力レンジ                                                    | リミテッド(109% 白                                                                                                    |
|   | ı⊃ <sup>.</sup> | ラーモ-<br>YUV<br>①<br>②<br>③<br>④<br>⑦<br>⑧<br>⑨<br>①<br>② | <ul> <li>ラーモード: BT.709</li> <li>YUV422</li> <li>① 輝度</li> <li>② 黒レベル</li> <li>③ 白色点</li> <li>④ ガンマ (EOTF)</li> <li>⑦ 調整方法</li> <li>⑧ 色域</li> <li>⑨ 色域クリッピング</li> <li>① YUVカラーマトリクス</li> <li>② 入力レンジ</li> </ul> |

# <u>RGB444 信号の場合:</u>

- 1. モニター前面ボタンから OSD メニューを開き、「**信号設定**」の② を下記 表の通りに設定します。
- ColorNavigator 7 を起動し、カラーモード「BT.709」を右クリックし、「目標の編集」を選択。
- 3. カラーモードタイプの<sup>→→→</sup> ■をクリックし、「Advanced Mode」を選 択。その下の「プリセット目標」で「BT.709」を選択します。
- 4. ① ~ ④、⑦ ~ ⑨の項目をそれぞれ下記表の通りに設定。
- 5. 最後に「キャリブレーション」を実行してください。

| カラ | カラーモード: BT.709 |            |                       |  |  |
|----|----------------|------------|-----------------------|--|--|
|    | RG             | 3444       |                       |  |  |
|    | 1              | 輝度         | 100 cd/m <sup>2</sup> |  |  |
|    | 2              | 黒レベル       | 最小値                   |  |  |
|    | 3              | 白色点        | D65                   |  |  |
|    | 4              | ガンマ (EOTF) | 2.4                   |  |  |
|    | 0              | 調整方法       | 標準                    |  |  |
|    | 8              | 色域         | BT.709                |  |  |
|    | 9              | 色域クリッピング   | $\checkmark$          |  |  |
|    | 2              | 入力レンジ      | フル                    |  |  |

# 2.2

## ColorNavigator 目標の編集

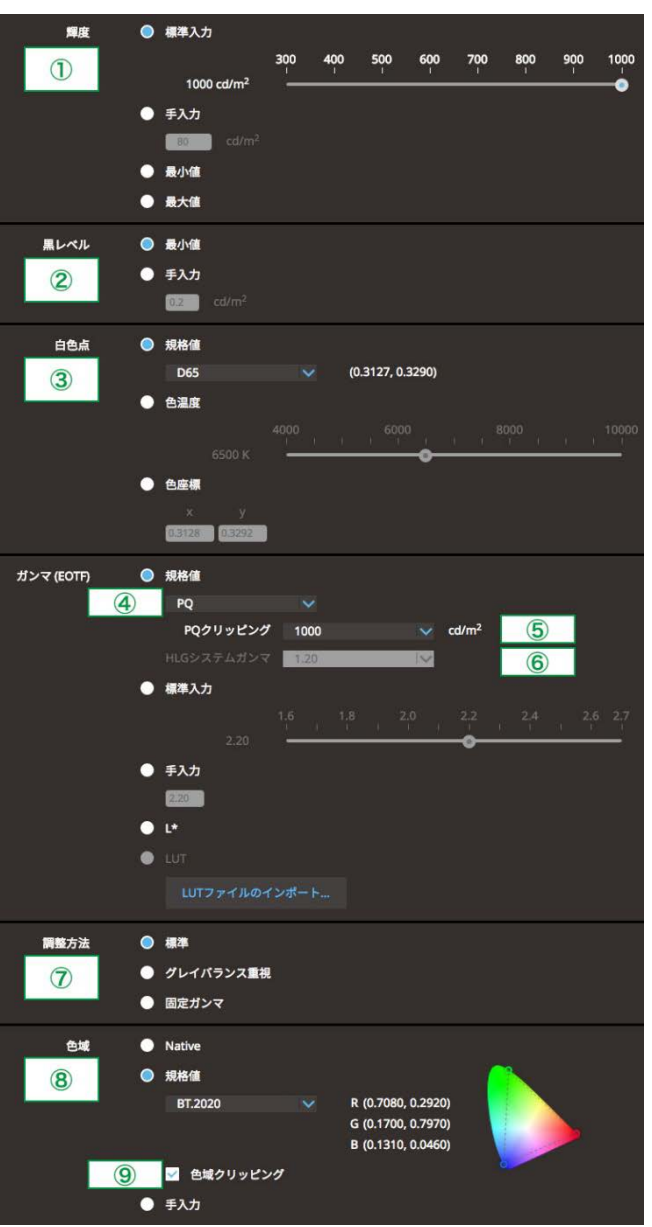

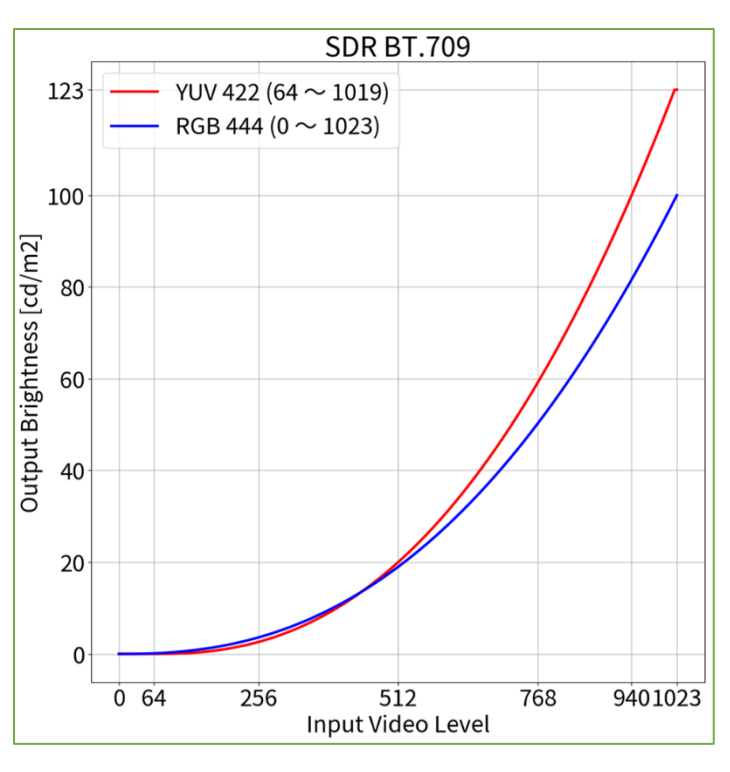

ColorNavigator 7 での調整方法 - カラーモード: BT.709 (SDR)

# OSD 信号設定

| 信号設定 (HDMI1)       |   |    |   |  |  |
|--------------------|---|----|---|--|--|
| カラーフォーマット          | [ | 自動 | ] |  |  |
| YUVカラーマトリクス        | [ | 1  | ] |  |  |
| 入力レンジ              | [ | 2  | ] |  |  |
| HDMI設定             |   |    |   |  |  |
| 入力信号情報             |   |    |   |  |  |
| 1920x1080 60.00 Hz |   |    |   |  |  |
| リミテッドレンジ           |   |    |   |  |  |
| YCbCr4:2:2 10bit   |   |    |   |  |  |
|                    |   |    |   |  |  |
|                    |   |    |   |  |  |

## ColorNavigator 7 での調整方法 - カラーモード: DCI (SDR)

## <u>RGB444 信号の場合:</u>

- 1. モニター前面ボタンから OSD メニューを開き、「信号設定」の② を 下記表の通りに設定します。
- ColorNavigator 7 を起動し、カラーモード「DCI」を右クリックし、「目標の編集」を選択。
- 3. カラーモードタイプの<sup>→→</sup> <sup>▲</sup>をクリックし、「Advanced Mode」を 選択。その下の「プリセット目標」で「DCI」を選択します。
- 4. ① ~ ④、⑦ ~ ⑨の項目をそれぞれ下記表の通りに設定。
- 5. 最後に「キャリブレーション」を実行してください。

| カラー | カラーモード: DCI |           |                      |  |  |  |
|-----|-------------|-----------|----------------------|--|--|--|
|     | RGB444      |           |                      |  |  |  |
|     | 1           | 輝度        | 48 cd/m <sup>2</sup> |  |  |  |
|     | 2           | 黒レベル      | 最小値                  |  |  |  |
|     | 3           | 白色点       | D65                  |  |  |  |
|     | 4           | ガンマ(EOTF) | 2.6                  |  |  |  |
|     | Ø           | 調整方法      | 標準                   |  |  |  |
|     | 8           | 色域        | DCI                  |  |  |  |
|     | 9           | 色域クリッピング  | $\checkmark$         |  |  |  |
|     | 2           | 入力レンジ     | フル                   |  |  |  |

# ColorNavigator 目標の編集

2.3

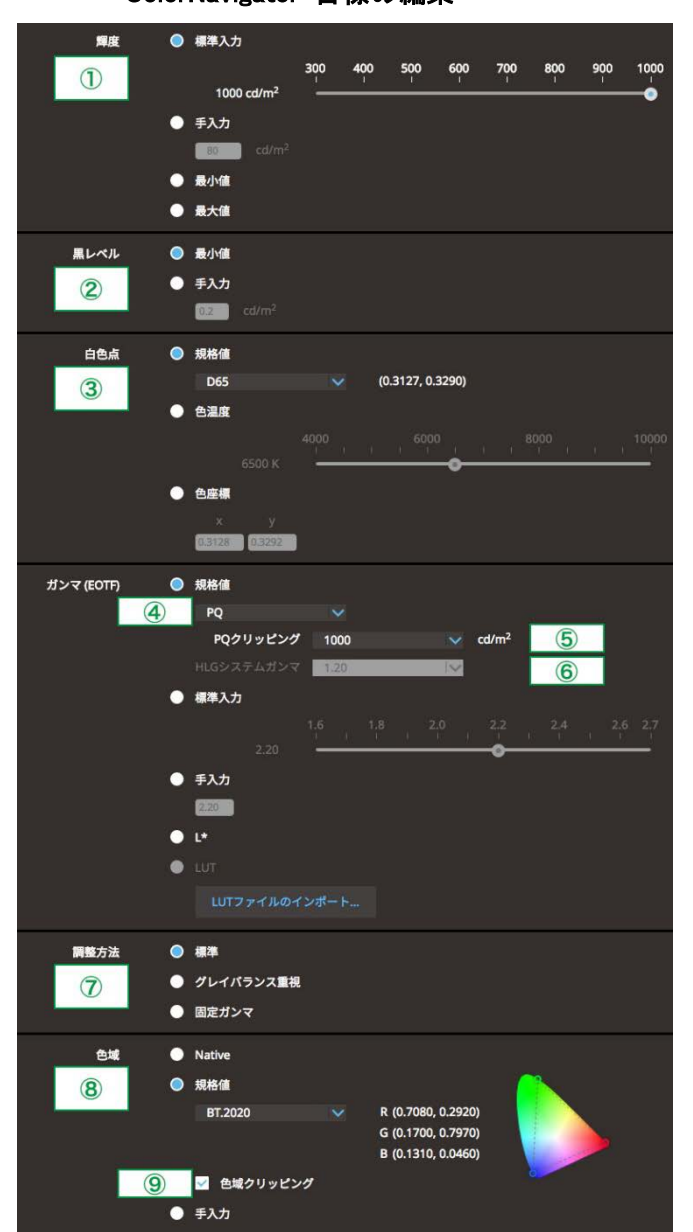

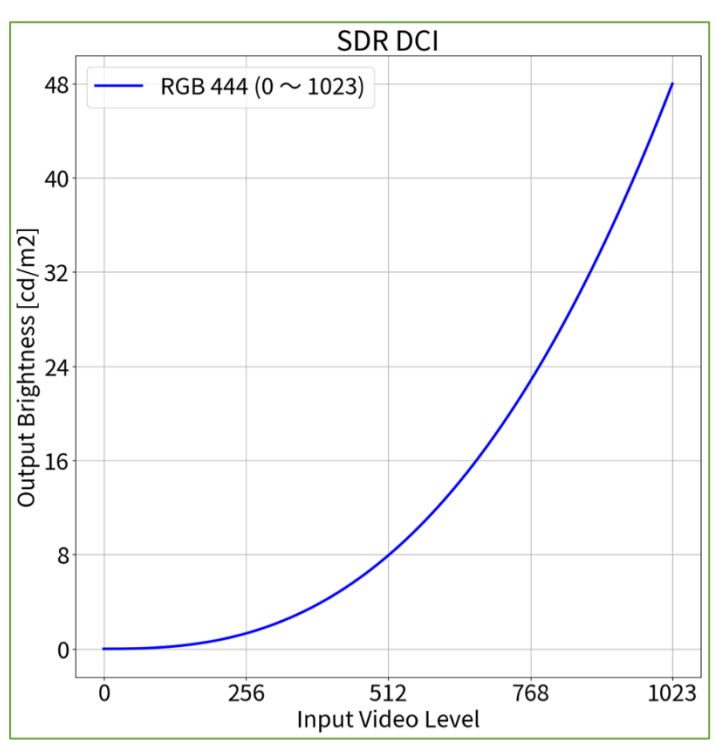

# OSD 信号設定

| 信号設定 (HDMI1)                                                      |   |    |    |  |  |
|-------------------------------------------------------------------|---|----|----|--|--|
| カラーフォーマット                                                         | [ | 自動 | ]  |  |  |
| YUVカラーマトリクス                                                       | [ | 1  | [] |  |  |
|                                                                   | [ | 2  | ]  |  |  |
| 入力信号情報<br>1920x1080 60.00 Hz<br>リミテッドレンジ<br>YCbCr4:2:2 10bit<br>- |   |    |    |  |  |

ColorNavigator 7 での調整方法 - カラーモード: PQ\_DCI (PQ クリッピング: 300 cd/m<sup>2</sup>) (HDR)

#### <u>RGB444 信号の場合:</u>

- 1. モニター前面ボタンから OSD メニューを開き、「信号設定」の② を 下記表の通りに設定します。
- ColorNavigator 7 を起動し、カラーモード「PQ\_DCI」を右クリックし、 「目標の編集」を選択。
- 3. カラーモードタイプの をクリックし、「Advanced Mode」を 選択。その下の「プリセット目標」で「PQ\_DCI」を選択します。
- 4. ① ~ ⑤、⑦ ~ ⑨の項目をそれぞれ下記表の通りに設定。
- 5. 最後に「キャリブレーション」を実行してください。

| カラ・ | ラーモード: PQ_DCI (PQクリッピング: 300 cd/m <sup>2</sup> ) |            |                         |  |  |
|-----|--------------------------------------------------|------------|-------------------------|--|--|
|     | RGB444                                           |            |                         |  |  |
|     | 1                                                | 輝度         | 300 cd/m <sup>2</sup>   |  |  |
|     | 2                                                | 黒レベル       | 最小値                     |  |  |
|     | 3                                                | 白色点        | D65                     |  |  |
|     | 4                                                | ガンマ (EOTF) | PQ                      |  |  |
|     | 6                                                | PQクリッピング   | 300 cd/m <sup>2 3</sup> |  |  |
|     | $\bigcirc$                                       | 調整方法       | 標準                      |  |  |
|     | 8                                                | 色域         | DCI                     |  |  |
|     | 9                                                | 色域クリッピング   | ✓                       |  |  |
|     | 2                                                | 入力レンジ      | フル                      |  |  |

#### ColorNavigator 目標の編集

2.4

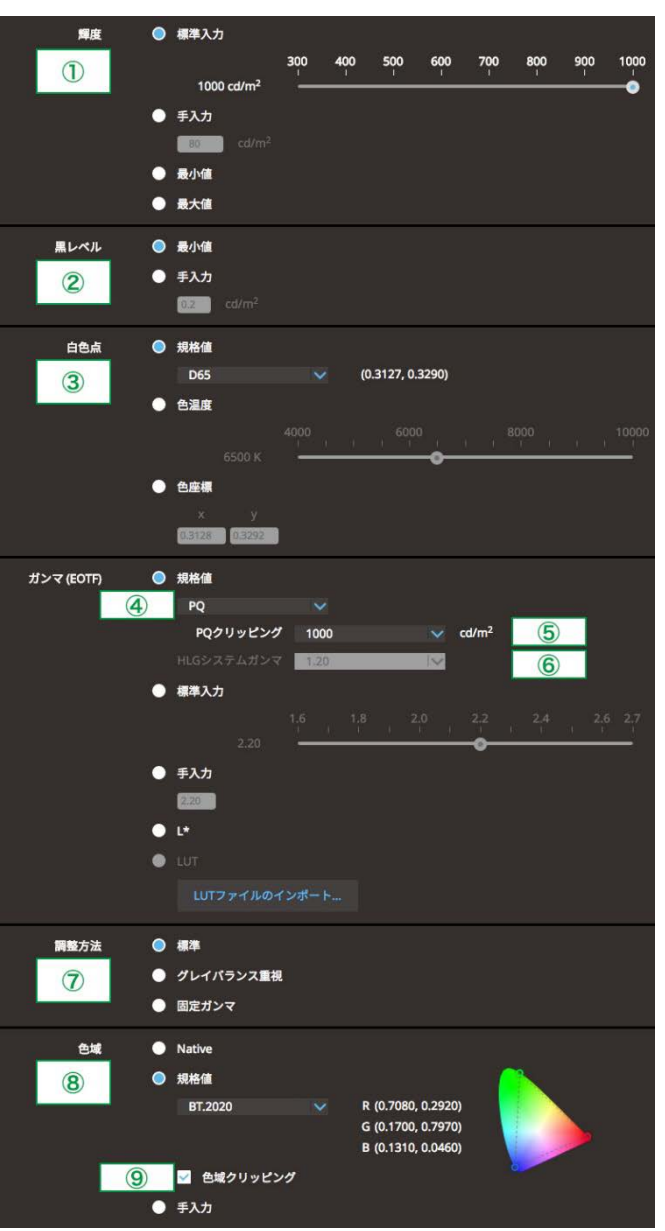

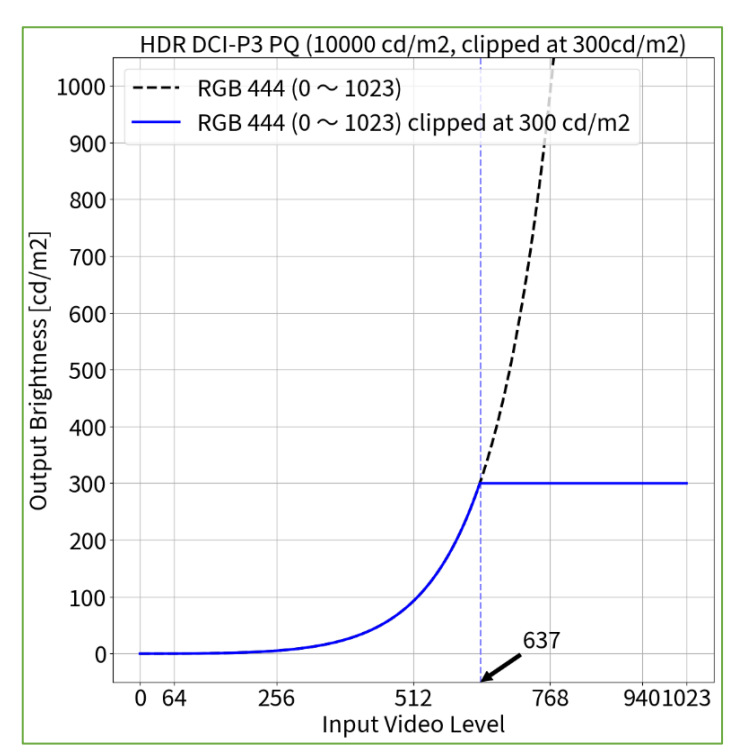

#### OSD 信号設定

| 信号設定(HDMI1)                                                  |   |    |   |  |
|--------------------------------------------------------------|---|----|---|--|
| カラーフォーマット                                                    | [ | 自動 | ] |  |
| YUVカラーマトリクス                                                  | [ | 1  | ] |  |
| 入力レンジ<br>HDMI設定                                              | [ | 2  | ] |  |
| 入力信号情報<br>1920x1080 60.00 Hz<br>リミテッドレンジ<br>YCbCr4:2:2 10bit |   |    |   |  |
| -                                                            |   |    |   |  |

3 モニターの最大輝度である 300cd/m² の階調まで PQ カーブを正しく階調表現を行うモードです。300 cd/m2 の階調から上は白飛びさせて表示します。

ColorNavigator 7 での調整方法 - カラーモード: PQ\_DCI (PQ クリッピング: 1000 cd/m<sup>2</sup>) (HDR)

#### <u>RGB444 信号の場合:</u>

- 1. モニター前面ボタンから OSD メニューを開き、「**信号設定**」の② を 下記表の通りに設定します。
- ColorNavigator 7 を起動し、カラーモード「PQ\_DCI」を右クリックし、 「目標の編集」を選択。
- 3. カラーモードタイプの<sup>→→→</sup> <sup>▲</sup>をクリックし、「Advanced Mode」を 選択。その下の「プリセット目標」で「PQ\_DCI」を選択します。
- 4. ① ~ ⑤、⑦ ~ ⑨の項目をそれぞれ下記表の通りに設定。
- 5. 最後に「キャリブレーション」を実行してください。

| カラーモード: PQ_DCI (PQクリッピング: 1000 cd/m²) |                |           |                                     |  |
|---------------------------------------|----------------|-----------|-------------------------------------|--|
|                                       | RGE            | 3444      |                                     |  |
|                                       | 1              | 輝度        | 300 cd/m <sup>2</sup>               |  |
|                                       | 2              | 黒レベル      | 最小値                                 |  |
|                                       | 3              | 白色点       | D65                                 |  |
|                                       | 4              | ガンマ(EOTF) | PQ                                  |  |
|                                       | 6              | PQクリッピング  | 1000 cd/m <sup>2</sup> <sup>4</sup> |  |
|                                       | $\overline{O}$ | 調整方法      | 標準                                  |  |
|                                       | 8              | 色域        | DCI                                 |  |
|                                       | 9              | 色域クリッピング  | ✓                                   |  |
|                                       | 2              | 入力レンジ     | フル                                  |  |

## ColorNavigator 目標の編集

2.5

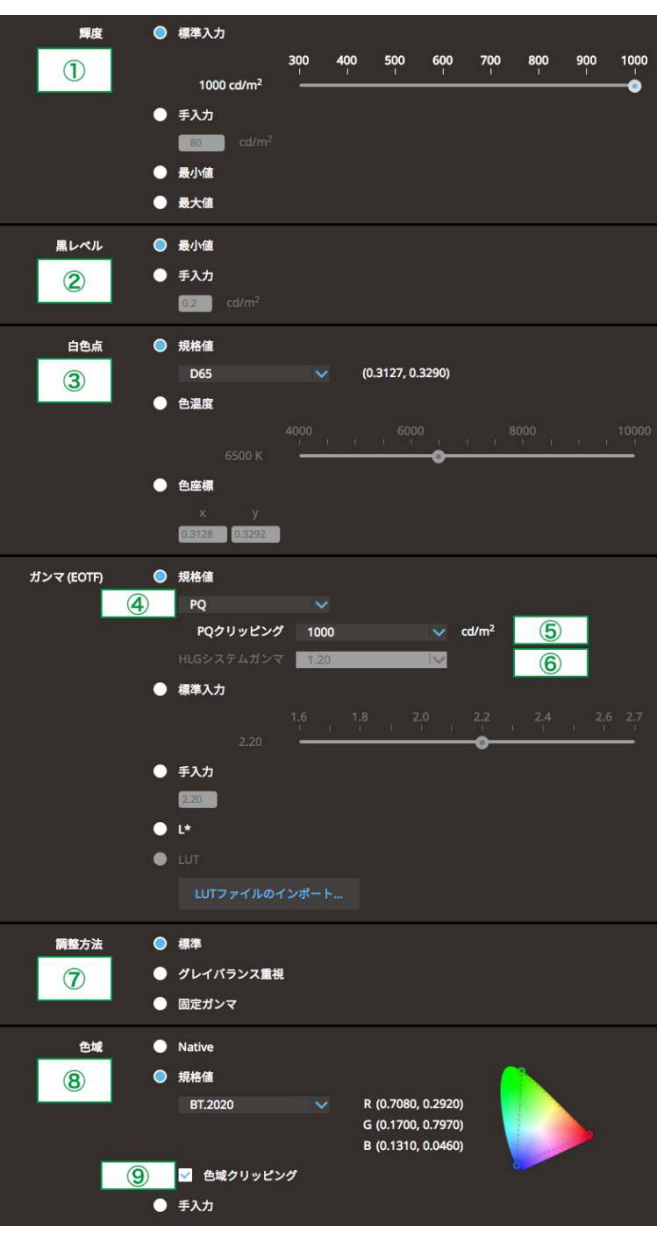

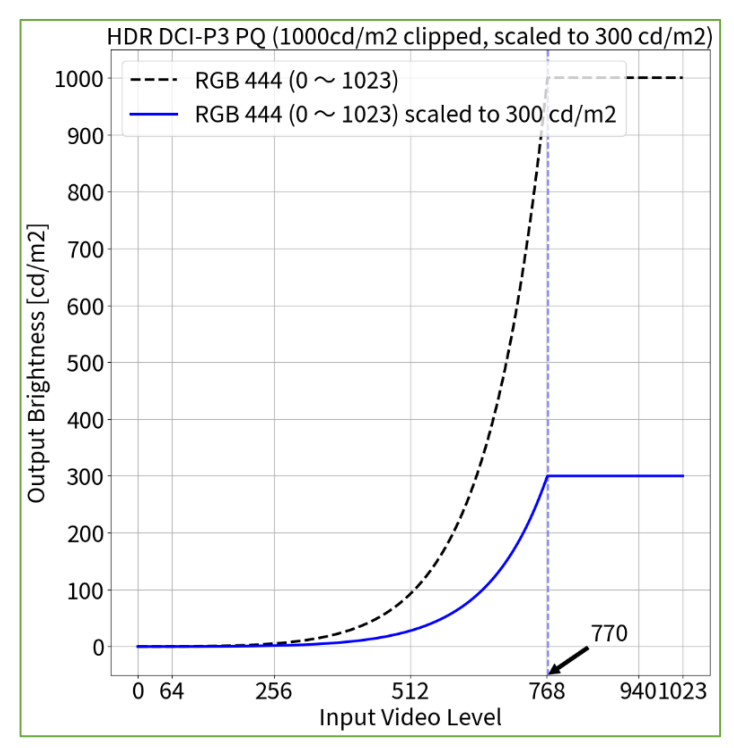

# OSD 信号設定

| 信号設定(HCM11)                              |   |    |   |  |
|------------------------------------------|---|----|---|--|
| カラーフォーマット                                | [ | 自動 | ] |  |
| YUVカラーマトリクス                              | [ | 1  | ] |  |
| 入力レンジ<br>HDMI設定                          | [ | 2  | ] |  |
| 入力信号情報<br>1920×1080 60.00 Hz<br>リミテッドレンジ |   |    |   |  |
| YCbCr4:2:2 1Obit<br>-                    |   |    |   |  |

#### <u>YUV422 信号の場合:</u>

- 1. モニター前面ボタンから OSD メニューを開き、「信号設定」の① ~ ② を下記表の通りに設定します。
- ColorNavigator 7 を起動し、カラーモード「PQ\_BT.2100」を右クリックし、 「目標の編集」を選択。
- 3. カラーモードタイプの をクリックし、「Advanced Mode」を選 択。その下の「プリセット目標」で「PQ\_BT.2100」を選択します。
- 4. ① ~ ⑤、⑦ ~ ⑨の項目をそれぞれ下記表の通りに設定。
- 5. 最後に「キャリブレーション」を実行してください。

| カラ・ | カラーモード: PQ_BT.2100 (PQクリッピング: 300 cd/m²) |             |                                    |  |  |
|-----|------------------------------------------|-------------|------------------------------------|--|--|
|     | YUV                                      | /422        |                                    |  |  |
|     | 1                                        | 輝度          | 300 cd/m <sup>2</sup>              |  |  |
|     | 2                                        | 黒レベル        | 最小值                                |  |  |
|     | 3                                        | 白色点         | D65                                |  |  |
|     | 4                                        | ガンマ (EOTF)  | PQ                                 |  |  |
|     | 6                                        | PQクリッピング    | 300 cd/m <sup>2</sup> <sup>3</sup> |  |  |
|     | 0                                        | 調整方法        | 標準                                 |  |  |
|     | 8                                        | 色域          | BT.2020                            |  |  |
|     | 9                                        | 色域クリッピング    | ✓                                  |  |  |
|     | 1                                        | YUVカラーマトリクス | BT.2020 1                          |  |  |
|     | 2                                        | 入力レンジ       | リミテッド                              |  |  |
|     |                                          |             |                                    |  |  |

#### <u>RGB444 信号の場合:</u>

- 1. モニター前面ボタンから OSD メニューを開き、「**信号設定**」の② を下記 表の通りに設定します。
- ColorNavigator 7 を起動し、カラーモード「PQ\_BT.2100」を右クリックし、 「目標の編集」を選択。
- 3. カラーモードタイプの ■をクリックし、「Advanced Mode」を選 択。その下の「プリセット目標」で「PQ\_BT.2100」を選択します。
- 4. ① ~ ⑤、⑦ ~ ⑨の項目をそれぞれ下記表の通りに設定。
- 5. 最後に「キャリブレーション」を実行してください。

| カラ | カラーモード: PQ_BT.2100 (PQクリッピング: 300 cd/m <sup>2</sup> ) |           |                                    |  |  |
|----|-------------------------------------------------------|-----------|------------------------------------|--|--|
|    | RGB444                                                |           |                                    |  |  |
|    | 1                                                     | 輝度        | 300 cd/m <sup>2</sup>              |  |  |
|    | 2                                                     | 黒レベル      | 最小值                                |  |  |
|    | 3                                                     | 白色点       | D65                                |  |  |
|    | 4                                                     | ガンマ(EOTF) | PQ                                 |  |  |
|    | 6                                                     | PQクリッピング  | 300 cd/m <sup>2</sup> <sup>3</sup> |  |  |
|    | Ø                                                     | 調整方法      | 標準                                 |  |  |
|    | 8                                                     | 色域        | BT.2020                            |  |  |
|    | 9                                                     | 色域クリッピング  | ✓                                  |  |  |
|    | 2                                                     | 入力レンジ     | フル                                 |  |  |

2.6

ColorNavigator 7 での調整方法 - カラーモード: PQ\_BT.2100 (PQ クリッピング: 300 cd/m<sup>2</sup>) (HDR)

## ColorNavigator 目標の編集

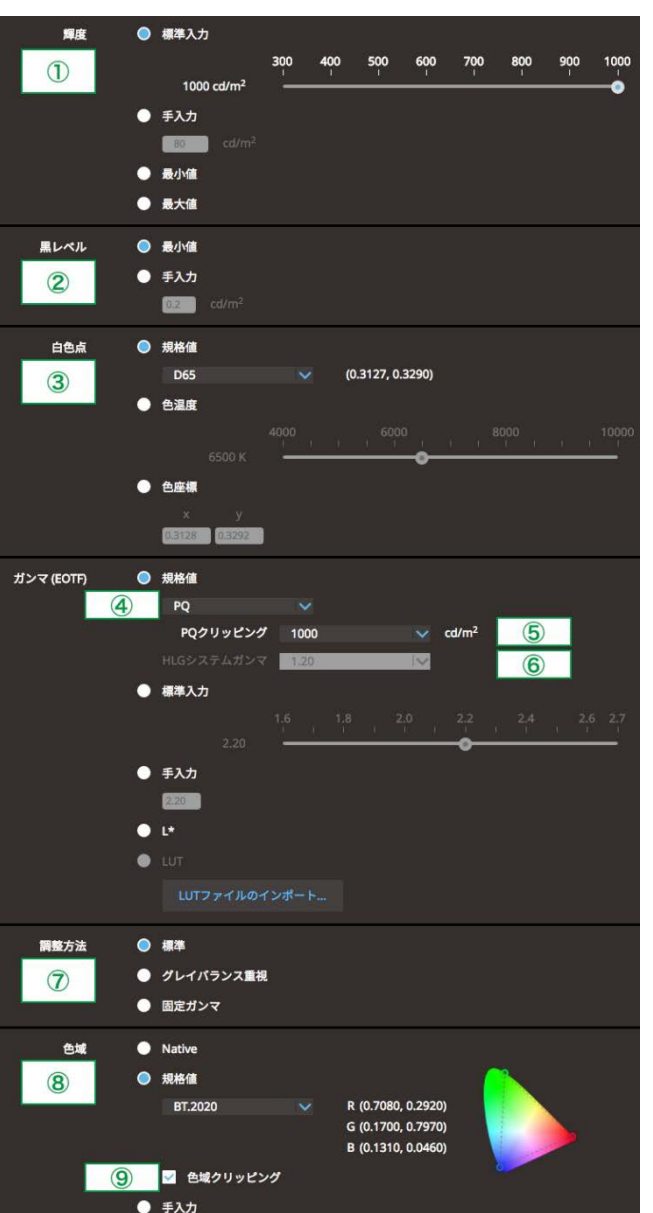

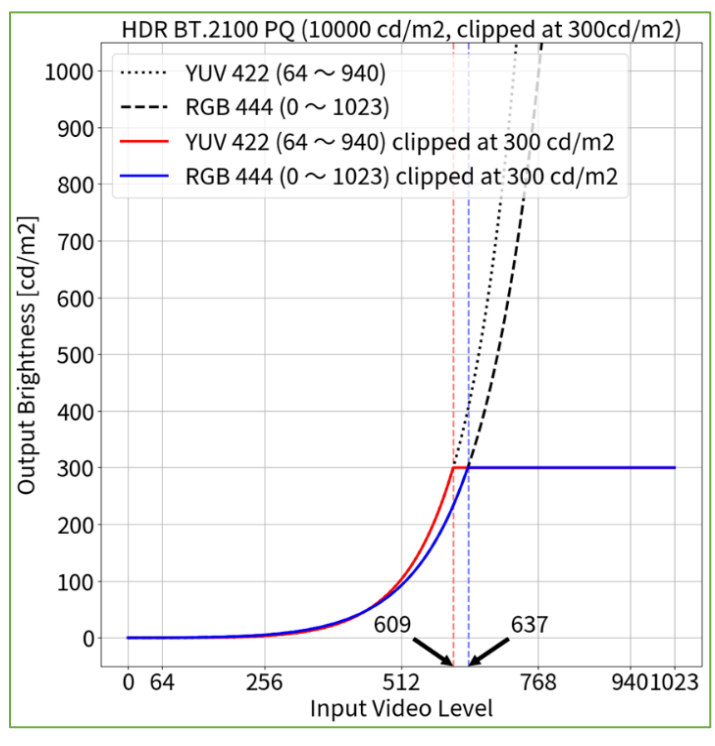

| OSD 信号設定                                                                    |        |     |   |  |  |
|-----------------------------------------------------------------------------|--------|-----|---|--|--|
| 信号調                                                                         | 設定(HDM | I1) |   |  |  |
| カラーフォーマット                                                                   | [      | 自動  | ] |  |  |
| YUVカラーマトリクス                                                                 | [      | 1   | ] |  |  |
| 入力レンジ                                                                       | [      | 2   | ] |  |  |
| HDMI設定                                                                      |        |     |   |  |  |
| 入力信号情報                                                                      |        |     |   |  |  |
| 1920x1080 60.00 Hz                                                          |        |     |   |  |  |
| リミテッドレンジ                                                                    |        |     |   |  |  |
| YCbCr4:2:2 10bit                                                            |        |     |   |  |  |
| -                                                                           |        |     |   |  |  |
|                                                                             |        |     |   |  |  |
| HDMI設定<br>入力信号情報<br>1920x1080 60.00 Hz<br>リミテッドレンジ<br>YCbCr4:2:2 10bit<br>- |        |     |   |  |  |

1 規格上は BT.2020 を推奨しますが、機材やツールの設定によっては意図的に BT.709 の RGB to YUV 係数が適用される場合もあります。その際は機材やツールの設定に合わせて適切な設定を行ってください。 3 モニターの最大輝度である 300cd/m² の階調まで PQ カーブを正しく階調表現を行うモードです。300 cd/m² の階調から上は白飛びさせて表示します。

# YUV422 信号の場合:

- 1. モニター前面ボタンから OSD メニューを開き、「信号設定」の(1) ~ (2) を下記表の通りに設定します。
- 2. ColorNavigator 7 を起動し、カラーモード「PQ BT.2100」を右クリックし、 「目標の編集」を選択。
- 3. カラーモードタイプの  $\checkmark$  をクリックし、 Advanced Mode jを選 択。その下の「プリセット目標」で「PQ BT.2100」を選択します。
- 4. ① ~ ⑤、⑦ ~ ⑨の項目をそれぞれ下記表の通りに設定。
- 5. 最後に「キャリブレーション」を実行してください。

| <b>5</b> | カラーモード: PO_BT 2100 (POクリッピング: 1000 cd/m <sup>2</sup> ) |             |                         |  |  |
|----------|--------------------------------------------------------|-------------|-------------------------|--|--|
| ~ ~ ~    | VIIV422                                                |             |                         |  |  |
|          |                                                        | 22 座        | 000 - 11-2              |  |  |
|          | U                                                      | 輝度          | 300 cd/m <sup>2</sup>   |  |  |
|          | 2                                                      | 黒レベル        | 最小值                     |  |  |
|          | 3                                                      | 白色点         | D65                     |  |  |
|          | 4                                                      | ガンマ (EOTF)  | PQ                      |  |  |
|          | 5                                                      | PQクリッピング    | 1000 cd/m <sup>24</sup> |  |  |
|          | Ø                                                      | 調整方法        | 標準                      |  |  |
|          | 8                                                      | 色域          | BT.2020                 |  |  |
|          | 9                                                      | 色域クリッピング    | ✓                       |  |  |
|          | 1                                                      | YUVカラーマトリクス | BT.2020 <sup>1</sup>    |  |  |
|          | 2                                                      | 入力レンジ       | リミテッド                   |  |  |
|          |                                                        |             |                         |  |  |

#### RGB444 信号の場合:

- 1. モニター前面ボタンから OSD メニューを開き、「信号設定」の② を下記 表の通りに設定します。
- 2. ColorNavigator 7 を起動し、カラーモード「PQ BT.2100」を右クリックし、 「目標の編集」を選択。
- 3. カラーモードタイプの  $\checkmark$  をクリックし、 Advanced Mode jを選 択。その下の「プリセット目標」で「PQ\_BT.2100」を選択します。
- 4. ① ~ ⑤、⑦ ~ ⑨の項目をそれぞれ下記表の通りに設定。
- 5. 最後に「キャリブレーション」を実行してください。

| カラ | カラーモード: PQ_BT.2100 (PQクリッピング: 1000 cd/m <sup>2</sup> ) |            |                         |  |  |  |
|----|--------------------------------------------------------|------------|-------------------------|--|--|--|
|    | RGB444                                                 |            |                         |  |  |  |
|    | 1                                                      | 輝度         | 300 cd/m <sup>2</sup>   |  |  |  |
|    | 2                                                      | 黒レベル       | 最小値                     |  |  |  |
|    | 3                                                      | 白色点        | D65                     |  |  |  |
|    | 4                                                      | ガンマ (EOTF) | PQ                      |  |  |  |
|    | 5                                                      | PQクリッピング   | 1000 cd/m <sup>24</sup> |  |  |  |
|    | 0                                                      | 調整方法       | 標準                      |  |  |  |
|    | 8                                                      | 色域         | BT.2020                 |  |  |  |
|    | 9                                                      | 色域クリッピング   | ✓                       |  |  |  |
|    | 2                                                      | 入力レンジ      | フル                      |  |  |  |

2.7

ColorNavigator 7 での調整方法 - カラーモード: PQ BT.2100 (PQ Clipping: 1000 cd/m<sup>2</sup>) (HDR)

ColorNavigator 目標の編集

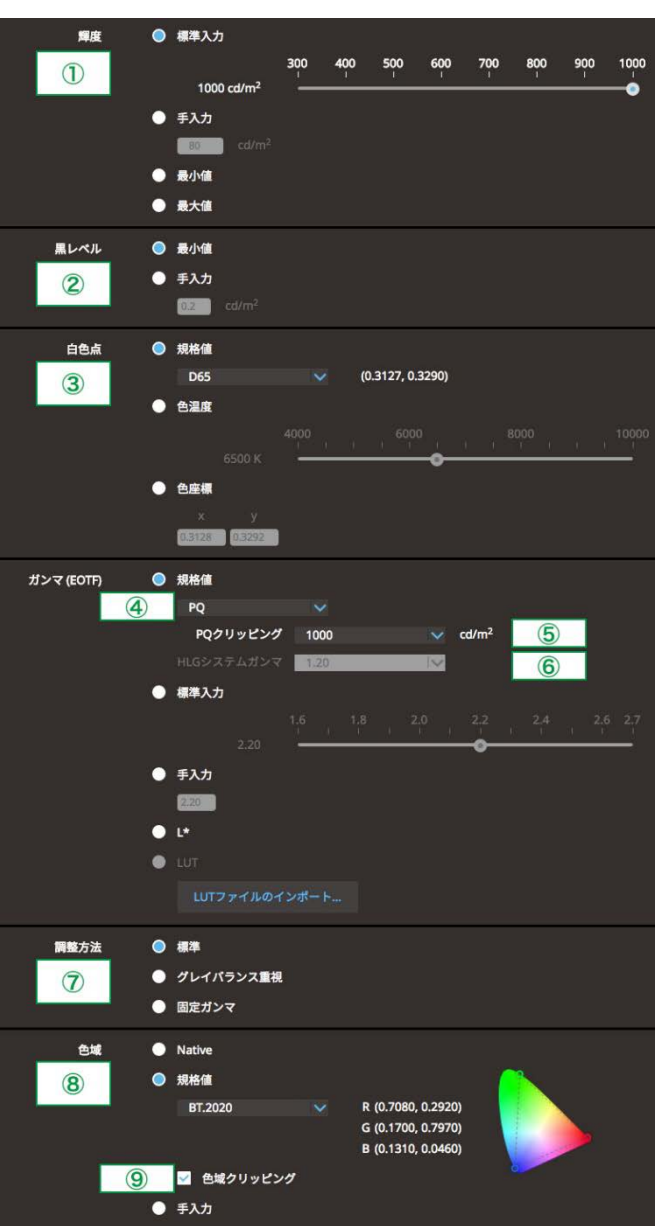

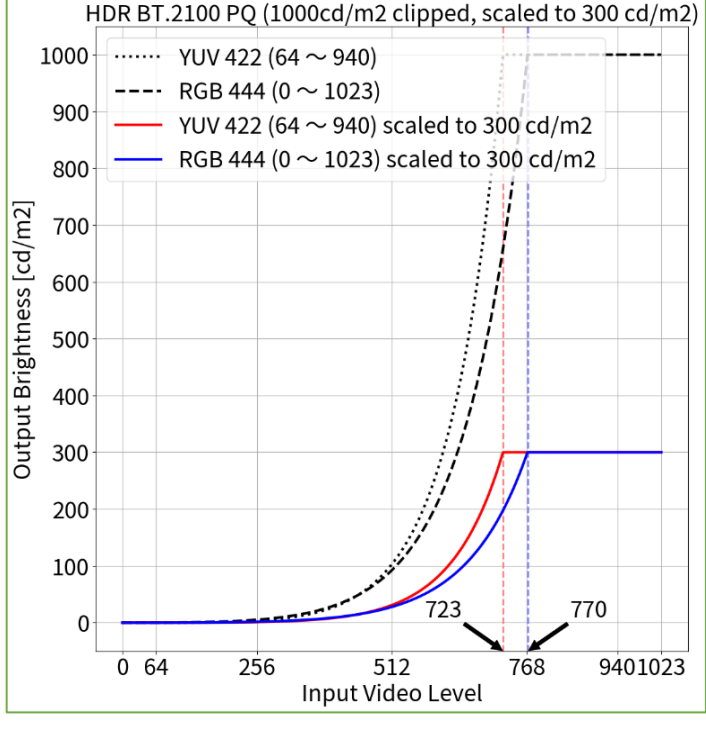

#### OSD 信号設定

| 信号設定 (HDMI1)       |   |            |   |  |
|--------------------|---|------------|---|--|
| カラーフォーマット          | [ | 自動         | ] |  |
| YUVカラーマトリクス        | [ | $\bigcirc$ | ] |  |
| 入力レンジ              | [ | 2          | ] |  |
| HDMI設定             |   |            |   |  |
| 入力信号情報             |   |            |   |  |
| 1920x1080 60.00 Hz |   |            |   |  |
| リミテッドレンジ           |   |            |   |  |
| YCbCr4:2:2 10bit   |   |            |   |  |
|                    |   |            |   |  |
|                    |   |            |   |  |

1 規格上は BT.2020 を推奨しますが、機材やツールの設定によっては意図的に BT.709 の RGB to YUV 係数が適用される場合もあります。その際は機材やツールの設定に合わせて適切な設定を行ってください。 4 300cd/m<sup>2</sup> の階調から上の白飛びを抑え、擬似的に 1000cd/m<sup>2</sup> のリファレンスモニターの階調表現を再現するモードです。

# <u>YUV422 信号の場合:</u>

- 1. モニター前面ボタンから OSD メニューを開き、「信号設定」の① ~ ② を下記表の通りに設定します。
- ColorNavigator 7 を起動し、カラーモード「HLG\_BT.2100」を右クリックし、 「目標の編集」を選択。
- 3. カラーモードタイプの<sup>→→→</sup> ■をクリックし、「Advanced Mode」を選 択。その下の「プリセット目標」で「HLG\_BT.2100」を選択します。
- 4. ① ~ ⑨の項目をそれぞれ下記表の通りに設定。
- 5. 最後に「キャリブレーション」を実行してください。

| カラーモード: HLG_BT.2100 (PQ / HLG クリッピング: ON) |        |             |                       |  |  |
|-------------------------------------------|--------|-------------|-----------------------|--|--|
|                                           | YUV422 |             |                       |  |  |
|                                           | 1      | 輝度          | 300 cd/m <sup>2</sup> |  |  |
|                                           | 2      | 黒レベル        | 最小值                   |  |  |
|                                           | 3      | 白色点         | D65                   |  |  |
|                                           | 4      | ガンマ (EOTF)  | HLG                   |  |  |
|                                           | (5)    | HLGクリッピング   | ON <sup>2</sup>       |  |  |
|                                           | 6      | HLGシステムガンマ  | 1.2                   |  |  |
|                                           | Ø      | 調整方法        | ガンマ固定                 |  |  |
|                                           | 8      | 色域          | BT.2020               |  |  |
|                                           | 9      | 色域クリッピング    | *                     |  |  |
|                                           | 1      | YUVカラーマトリクス | BT.2020 <sup>1</sup>  |  |  |
|                                           | 2      | 入力レンジ       | リミテッド                 |  |  |
|                                           |        |             |                       |  |  |

# <u>RGB444 信号の場合:</u>

- 1. モニター前面ボタンから OSD メニューを開き、「**信号設定**」の② を下記 表の通りに設定します。
- ColorNavigator 7 を起動し、カラーモード「HLG\_BT.2100」を右クリックし、 「目標の編集」を選択。
- 3. カラーモードタイプの<sup>→→→</sup> ■をクリックし、「Advanced Mode」を選 択。その下の「プリセット目標」で「HLG\_BT.2100」を選択します。
- 4. ① ~ ⑨の項目をそれぞれ下記表の通りに設定。
- 5. 最後に「キャリブレーション」を実行してください。

| カラーモード: HLG_BT.2100 (PQ / HLG クリッピング: ON) |            |            |                       |  |  |  |  |
|-------------------------------------------|------------|------------|-----------------------|--|--|--|--|
|                                           | RGB444     |            |                       |  |  |  |  |
|                                           | ① 輝度 300 c |            | 300 cd/m <sup>2</sup> |  |  |  |  |
|                                           | 2          | 黒レベル       | 最小値                   |  |  |  |  |
|                                           | 3          | 白色点        | D65                   |  |  |  |  |
|                                           | 4          | ガンマ (EOTF) | HLG                   |  |  |  |  |
|                                           | 6          | HLGクリッピング  | ON <sup>2</sup>       |  |  |  |  |
|                                           | 6          | HLGシステムガンマ | 1.2                   |  |  |  |  |
|                                           | 0          | 調整方法       | ガンマ固定                 |  |  |  |  |
|                                           | 8          | 色域         | BT.2020               |  |  |  |  |
|                                           | 9          | 色域クリッピング   | ✓                     |  |  |  |  |
|                                           | 2          | 入力レンジ      | フル                    |  |  |  |  |

2.8

8 ColorNavigator 7 での調整方法 - カラーモード: HLG\_BT.2100 (HLG クリッピング: ON) (HDR)

# ColorNavigator 目標の編集

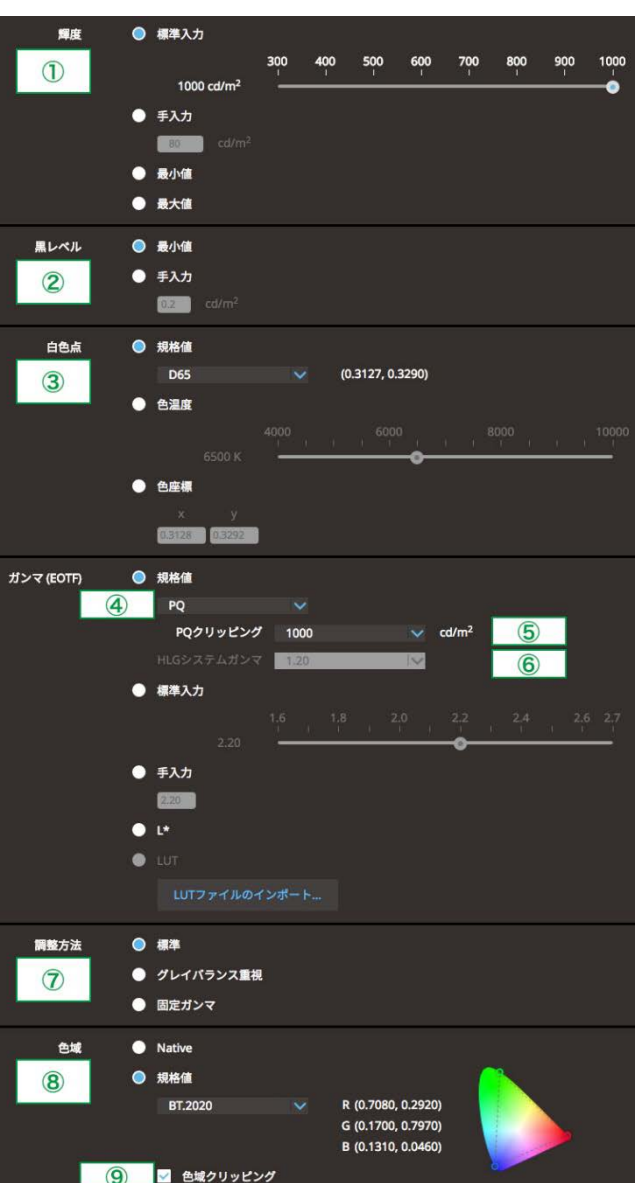

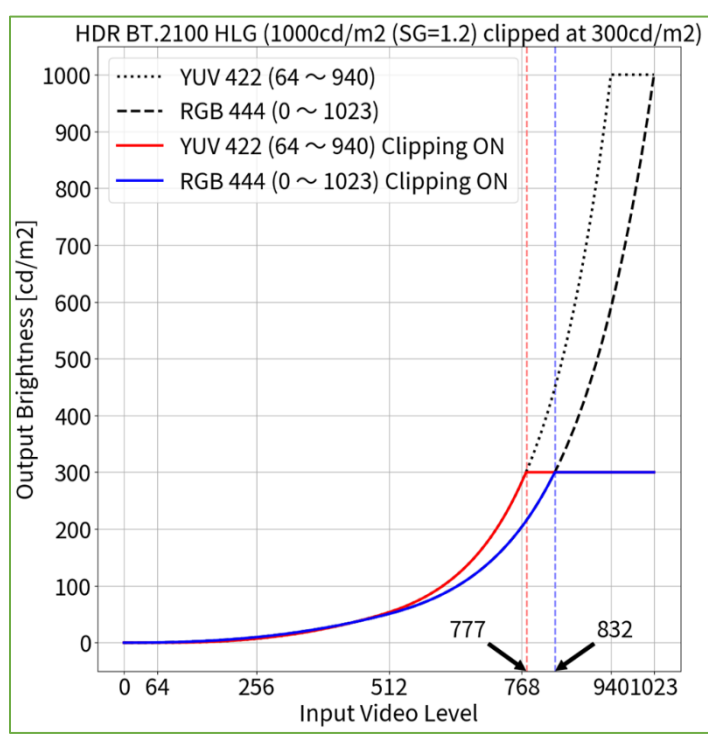

| OSD                                                               | 信号設定     |    |    |
|-------------------------------------------------------------------|----------|----|----|
| 信号設                                                               | 定(HDMI1) |    |    |
| カラーフォーマット                                                         | [        | 自動 | ]  |
| YUVカラーマトリクス                                                       | [        | 1  | ]  |
| 入力レンジ<br>HDMI設定                                                   | [        | 2  | ]] |
| 入力信号情報<br>1920x1080 60.00 Hz<br>リミテッドレンジ<br>YCbCr4:2:2 10bit<br>- |          |    |    |

1 規格上は BT.2020 を推奨しますが、機材やツールの設定によっては意図的に BT.709 の RGB to YUV 係数が適用される場合もあります。その際は機材やツールの設定に合わせて適切な設定を行ってください。 2 モニターの最大輝度である 300cd/m<sup>2</sup> の階調まで 1000cd/m<sup>2</sup> のリファレンスモニターと同等の階調表現を行うモードです。300 cd/m<sup>2</sup> の階調から上は白飛びさせて表示します。

● 手入力

# YUV422 信号の場合:

- 1. モニター前面ボタンから OSD メニューを開き、「信号設定」の(1) ~ 2 を下記表の通りに設定します。
- 2. ColorNavigator 7 を起動し、カラーモード「HLG BT.2100」を右クリックし、 「目標の編集」を選択。
- **を**クリックし、「Advanced Mode」を選 3. カラーモードタイプの 択。その下の「プリセット目標」で「HLG BT.2100」を選択します。
- 4. ① ~ ⑨の項目をそれぞれ下記表の通りに設定。
- 5. 最後に「キャリブレーション」を実行してください。

| カラ | カラーモード: HLG_BT.2100 (PQ / HLG クリッピング: OFF) |             |                       |  |  |  |  |  |  |
|----|--------------------------------------------|-------------|-----------------------|--|--|--|--|--|--|
|    | YUV                                        | YUV422      |                       |  |  |  |  |  |  |
|    | 1                                          | 輝度          | 300 cd/m <sup>2</sup> |  |  |  |  |  |  |
|    | 2                                          | 黒レベル        | 最小值                   |  |  |  |  |  |  |
|    | 3                                          | 白色点         | D65                   |  |  |  |  |  |  |
|    | 4                                          | ガンマ (EOTF)  | HLG                   |  |  |  |  |  |  |
|    | (5)                                        | HLGクリッピング   | OFF <sup>4</sup>      |  |  |  |  |  |  |
|    | 6                                          | HLGシステムガンマ  | 1.0                   |  |  |  |  |  |  |
|    | 0                                          | 調整方法        | ガンマ固定                 |  |  |  |  |  |  |
|    | 8                                          | 色域          | BT.2020               |  |  |  |  |  |  |
|    | 9                                          | 色域クリッピング    | ✓                     |  |  |  |  |  |  |
|    | 1                                          | YUVカラーマトリクス | BT.2020 1             |  |  |  |  |  |  |
|    | 2                                          | 入力レンジ       | リミテッド                 |  |  |  |  |  |  |
|    |                                            |             |                       |  |  |  |  |  |  |

# RGB444 信号の場合:

- 1. モニター前面ボタンから OSD メニューを開き、「信号設定」の② を下記 表の通りに設定します。
- 2. ColorNavigator 7 を起動し、カラーモード「HLG\_BT.2100」を右クリックし、 「目標の編集」を選択。
- 3. カラーモードタイプの 🔤 Sepリックし、「Advanced Mode」を選 択。その下の「プリセット目標」で「HLG BT.2100」を選択します。
- 4. (1)~9の項目をそれぞれ下記表の通りに設定。
- 5. 最後に「キャリブレーション」を実行してください。

| カラーモード: HLG_BT.2100 (PQ / HLG クリッピング: OFF) |        |            |                       |  |  |  |  |
|--------------------------------------------|--------|------------|-----------------------|--|--|--|--|
|                                            | RGB444 |            |                       |  |  |  |  |
|                                            | 1      | 輝度         | 300 cd/m <sup>2</sup> |  |  |  |  |
|                                            | 2      | 黒レベル       | 最小值                   |  |  |  |  |
|                                            | 3      | 白色点        | D65                   |  |  |  |  |
|                                            | 4      | ガンマ (EOTF) | HLG                   |  |  |  |  |
|                                            | 6      | HLGクリッピング  | OFF <sup>4</sup>      |  |  |  |  |
|                                            | 6      | HLGシステムガンマ | 1.0                   |  |  |  |  |
|                                            | Ø      | 調整方法       | ガンマ固定                 |  |  |  |  |
|                                            | 8      | 色域         | BT.2020               |  |  |  |  |
|                                            | 9      | 色域クリッピング   | ✓                     |  |  |  |  |
|                                            | 2      | 入力レンジ      | フル                    |  |  |  |  |

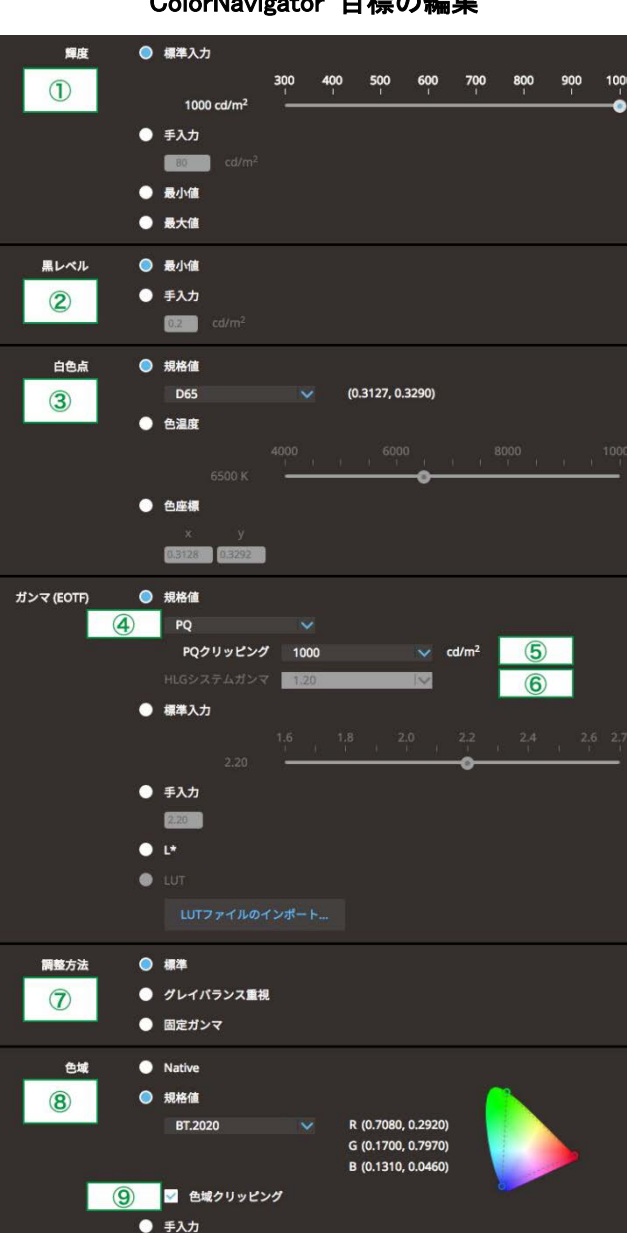

ColorNavigator 7 での調整方法 - カラーモード: HLG\_BT.2100 (HLG クリッピング: OFF) (HDR)

#### ColorNavigator 目標の編集

2.9

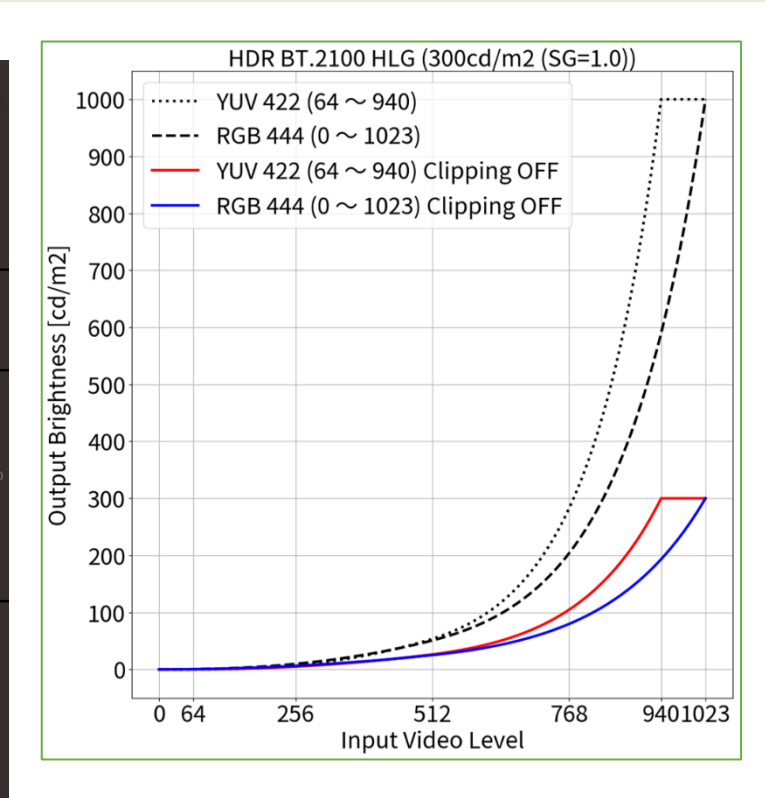

#### OSD 信号設定

| 信号設定 (HDMI1)       |   |    |   |  |
|--------------------|---|----|---|--|
| カラーフォーマット          | [ | 自動 | ] |  |
| YUVカラーマトリクス        | [ | 1  | ] |  |
| 入力レンジ              | [ | 2  | ] |  |
| HDMI設定             |   |    |   |  |
| 入力信号情報             |   |    |   |  |
| 1920x1080 60.00 Hz |   |    |   |  |
| リミテッドレンジ           |   |    |   |  |
| YCbCr4:2:2 10bit   |   |    |   |  |
|                    |   |    |   |  |
|                    |   |    |   |  |

1 規格上は BT.2020 を推奨しますが、機材やツールの設定によっては意図的に BT.709 の RGB to YUV 係数が適用される場合もあります。その際は機材やツールの設定に合わせて適切な設定を行ってください。 4 300cd/m<sup>2</sup>の階調から上の白飛びを抑え、擬似的に 1000cd/m<sup>2</sup>のリファレンスモニターの階調表現を再現するモードです。